# INVERPAC Commercial Swimming Pool Heat Pump Manual

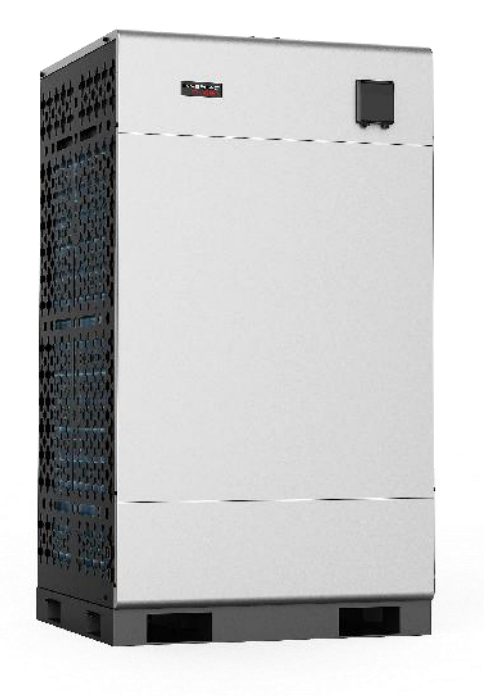

## Regulation (EU) n° 517/2014 of 16/04/14 on fluorinated greenhouse gases and repealing

## Regulation (EC) n° 842/2006

### Leak checks

**1.** Operators of equipment that contains fluorinated greenhouses gases in quantities of 5 tons of CO<sub>2</sub>, equivalent or more and not contained in foams shall ensure that the equipment is checked for leaks.

**2.** For equipment that contains fluorinated greenhouse gases in quantities of 5 tons of  $CO_2$  equivalent or more, but of less than 50 tons of  $CO_2$  equivalent: at least every 12 months.

#### Picture of the equivalence CO<sub>2</sub>

**1.** Load in kg and Tons amounting CO<sub>2</sub>.

| Load and Tons amounting CO <sub>2</sub>  | Frequency of test |
|------------------------------------------|-------------------|
| From 2 at 30 kg load = from 5 at 50 Tons | Each year         |

#### Concerning the Gaz R 410a, 2.39kg amounting at 5 tons of CO<sub>2</sub>, commitment to check each year.

#### Training and certification

**1.** The operator of the relevant application shall ensure that the relevant personnel have obtained the necessary certification, which implies appropriate knowledge of the applicable regulations and standards as well as the necessary competence in emission prevention and recovery of fluorinated greenhouse gases and handling safety the relevant type and size of equipment.

#### **Record keeping**

**1.** Operators of equipment which is required to be checked for leaks, shall establish and maintain records for each piece of such equipment specifying the following information:

a) The quantity and type of fluorinated greenhouse gases installed;

b) The quantities of fluorinated greenhouse gases added during installation, maintenance or servicing or due to leakage;

c) Whether the quantities of installed fluorinated greenhouse gases have been recycled or reclaimed, including the name and address of the recycling or reclamation facility and, where applicable, the certificate number;

d) The quantity of fluorinated greenhouse gases recovered

e) The identity of the undertaking which installed, serviced, maintained and where applicable repaired or decommissioned the equipment, including, where applicable, the number of its certificate;

f) The dates and results of the checks carried out;

g) If the equipment was decommissioned, the measures taken to recover and dispose of the fluorinated greenhouse gases.

2. The operator shall keep the records for at least five years, undertakings carrying out the activities for operators shall keep copies of the records for at least five years.

## INDEX

- 1. Dimension
- 2. Transport advertising
- 3. Specification
- 4. Accessories and options
- 5. Location and connection
- 6. Display Controller Operation
- 7. Troubleshooting
- 8. Electrical wiring
- 9. Exploded Diagram
- 10. Maintenance

Thank you for using Inverter swimming pool heat pump for your pool heating, it will heat your pool water and keep the constant temperature when the air ambient temperature is at -12 to  $43^{\circ}$ C.

**ATTENTION:** This manual includes all the necessary information for the use and the installation of

your heat pump.

- The installer must read the manual and follow the instructions of implementation and maintenance.
- Failure to respect the warnings may cause serious damage to the pool equipment or cause serious injury, even death.
- The installer is responsible for the installation of the product and should follow all the instructions of the manufacturer and the regulations in application. Incorrect installation will invalidate the guarantee.
- The manufacturer declines any responsibility for the damage caused by any third party, object ingression and of the errors due to the installation that do not follow the manual guidelines. Any use that is not as intended by the manufacturer will invalidate the guarantee.
- Keep and pass on these documents for later viewing throughout the appliance's service life.

## AWARNING:

\*Please always empty the water in heat pump during winter time or when the ambient temperature drops below  $0^{\circ}$ C, or else the Titanium exchanger will be damaged because of being frozen, in such case, your warranty will be lost.

\*Please always cut the power supply if you want to open the cabinet to reach inside the heat pump, because there is high voltage electricity inside.

\*Please well keep the display controller in a dry area, or well close the insulation cover to protect the display controller from being damaged by humidity.

## 1. Dimension

## Model: INVERPAC C660

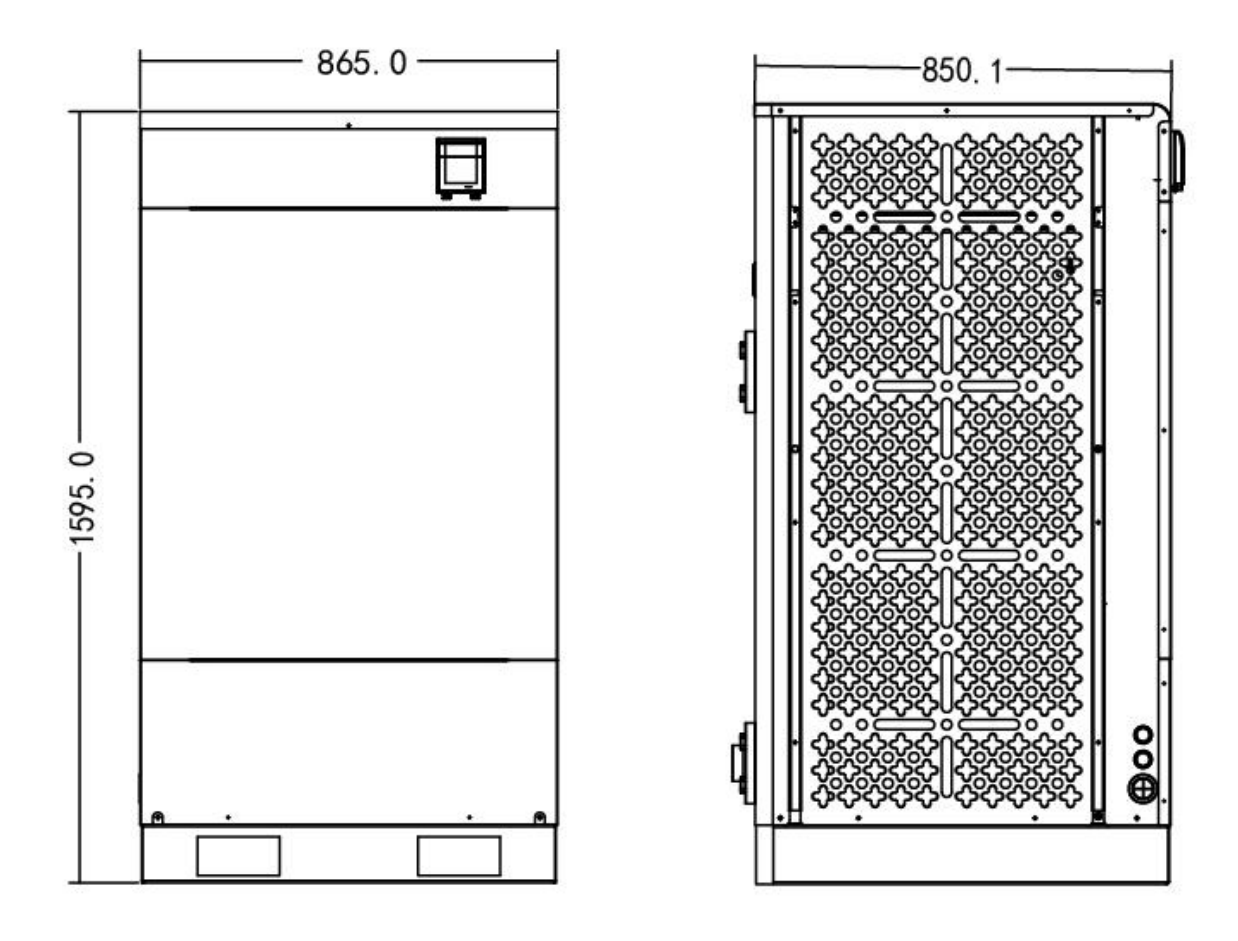

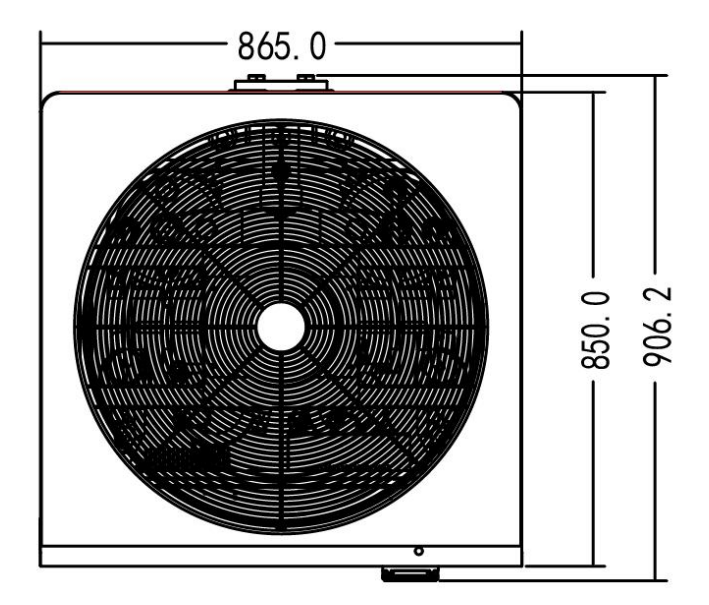

## Model: INVERPAC C900

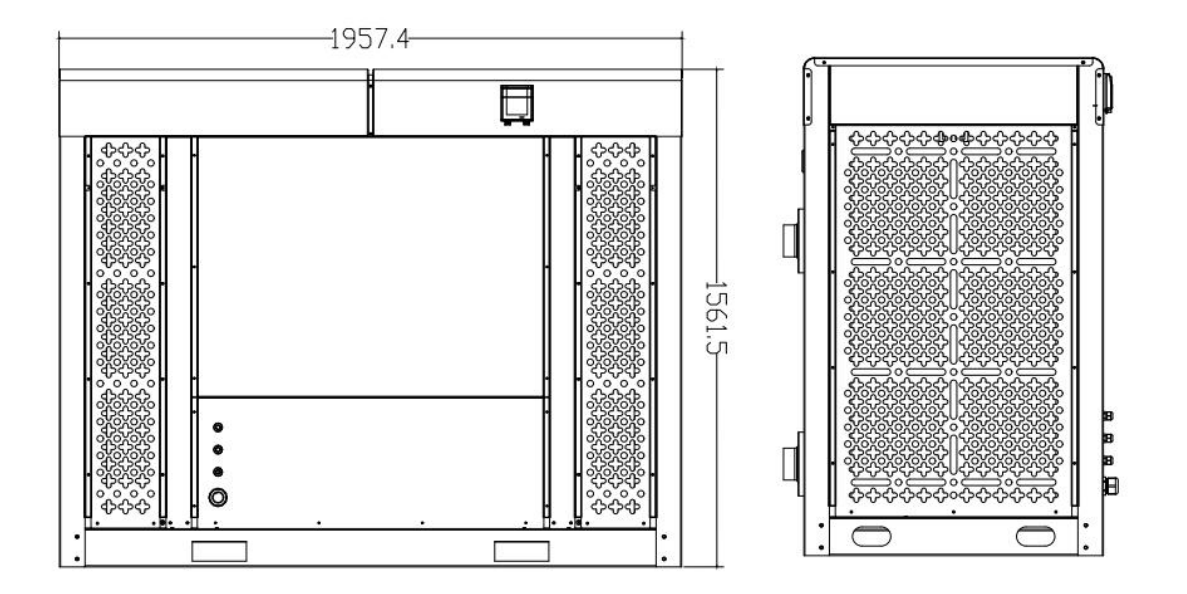

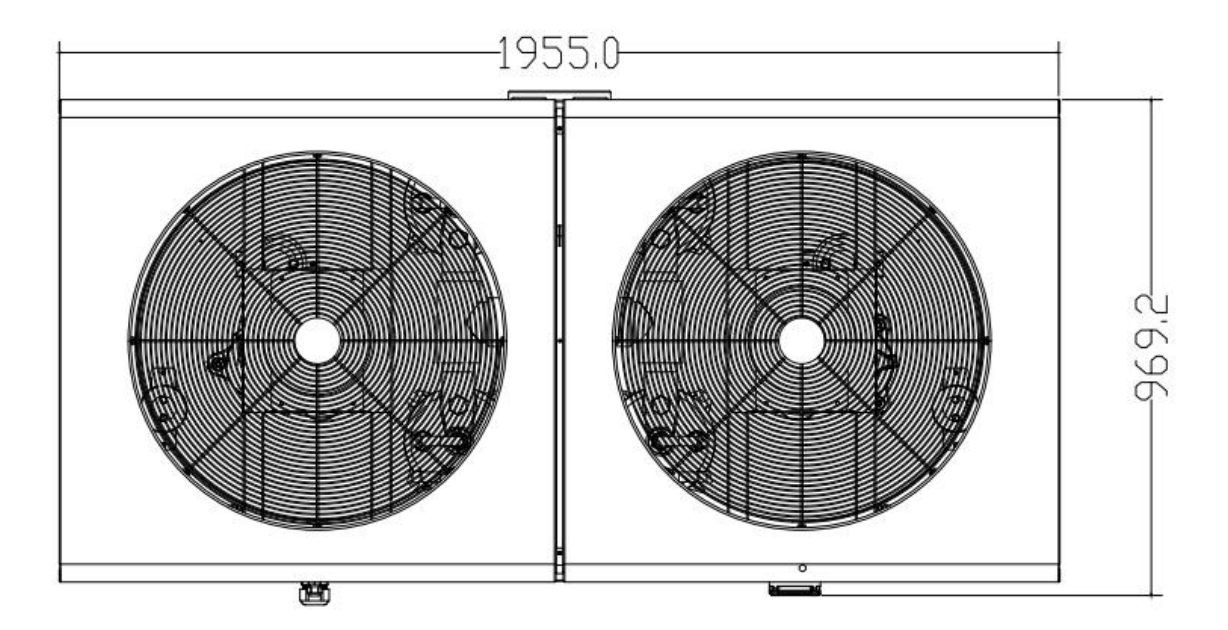

## Unit: mm

## 2. Transportation

## 2.1 Delivery of the unit

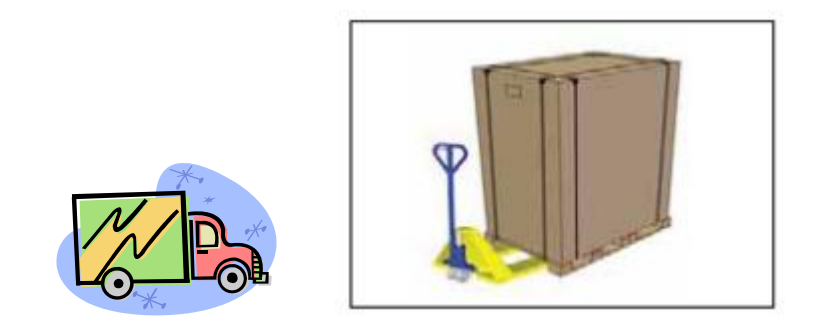

For the transportation, the heat pumps are fixed on the pallet and covered with a cardboard box.

To protect from any damage, the heat pump must be transferred in its package. It is the responsibility of the addressee to notify of any damage incurred during delivery within 48 hours. No responsibility can be taken once the unit has been signed for.

## 2.2 Stock advice

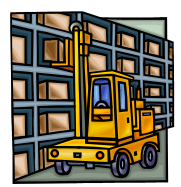

\* The warehouse should be bright, spacious, open, well ventilated, have ventilation equipment and no fire source.

\* Heat pumps must be stored and transferred in vertical position in its original packaging. If it is not the case, it cannot be operated until a minimum period of 24H has passed before the unit can have the electrical power turned on.

## FORBIDDEN

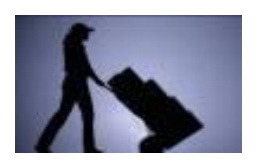

#### 2.3 Transfer to the final position

\* During the unpacking of the product and the transfer from the pallet to the final place of installation, it is necessary to maintain the heat pump in a vertical position.

\* Smoking and the use of flames are prohibited near R32 machine.

\* Water connection are not to be used as load bearing handles. The manufacturer would not take the responsibility in case of damage to the water pipes.

## 3. Specification

| Poolclub model                           |                | INVERPAC<br>C450 | INVERPAC<br>C660 | INVERPAC<br>C900 | INVERPAC<br>C1300 |  |
|------------------------------------------|----------------|------------------|------------------|------------------|-------------------|--|
| Advised pool volume<br>(with pool cover) | m <sup>3</sup> | 110-160          | 150-260          | 180-360          | 220-520           |  |
| * Performance at Air 28°                 | C, Water 28    | °C, Humidity 709 | %                | 1                |                   |  |
| Turbo Heating capacity                   | kW             | 52               | 60               | 90               | 130               |  |
| Smart Heating capacity                   | kW             | 45               | 55               | 77               | 110               |  |
| Power consumption                        | kW             | 9.29-2.27        | 10.71-2.62       | 15.52-2.85       | 22-5.24           |  |
| C.O.P in Turbo mode                      |                | 5.6              | 5.6              | 5.8              | 5.9               |  |
| C.O.P at 50% capacity                    |                | 10.3             | 10.4             | 10.5             | 10.5              |  |
| * Performance at Air 15°                 | , Water 26     | C, Humidity 70   | %                |                  |                   |  |
| Turbo Heating capacity                   | kW             | 40               | 45               | 66               | 100               |  |
| Smart Heating capacity                   | kW             | 32               | 36               | 52               | 75                |  |
| Power consumption                        | kW             | 8.9-2.17         | 10.47-2.47       | 13.75-2.38       | 23.26-5.49        |  |
| C.O.P in Turbo mode                      |                | 4.5              | 4.5              | 4.8              | 4.8               |  |
| C.O.P at 50% capacity                    |                | 7.4              | 7.5              | 7.9              | 7.9               |  |
| * General data                           |                |                  |                  |                  |                   |  |
| Compressor type                          |                |                  | Invertei         | r compressor     |                   |  |
| Compressor quantity                      |                | 2                | 2                | 2                | 2                 |  |
| Voltage                                  |                |                  | 380~415          | V / 50Hz /3PH    |                   |  |
| Rated current                            | A              | 14.50            | 16.50            | 28.00            | 34.5              |  |
| Minimum fuse                             | А              | 22               | 25               | 42               | 52                |  |
| Advised water flux                       | m³/h           | 22-30            | 26-35            | 37-45            | 55-65             |  |
| Water pressure drop                      | КРа            | 30               | 32               | 35               | 38                |  |
| Heat exchanger                           |                |                  | Titanium e       | xchanger in PVC  |                   |  |
| Water connection                         | mm             |                  | 63               |                  | 90                |  |
| Fan quantity                             |                |                  | 1                |                  | 2                 |  |
| Ventilation type                         |                |                  | V                | 'ertical         |                   |  |
| Power input of Fan                       | kW             |                  | 750              |                  | 750*2             |  |
| Fan speed                                | RPM            | 800-550          | 800-550          | 700-500          | 800-550           |  |
| Noise level(10m)                         | dB(A)          | ≦42              | ≦42              | ≦43              | ≦44               |  |
| Noise level(1m)                          | dB(A)          | 43-61            | 44-62            | 44-62            | 46-65             |  |
| Refrigerant Type                         |                | R410 A           |                  |                  |                   |  |
| Dimension/Weight                         | 1              |                  | r                |                  |                   |  |
| Net weight                               | kg             | 230              | 270              | 450              | 530               |  |
| Gross weight                             | kg             | 258              | 310              | 500              | 600               |  |
| Net dimension                            | mm             | 865*8            | 55*1495          | 1960*            | 945*1565          |  |
| Packing dimension                        | mm             | 965*9            | 85*1665          | 2060*1045*1735   |                   |  |

\* Above data are subjects to modification without notice.

## 4. Accessories and options

## 4.1 Accessories list

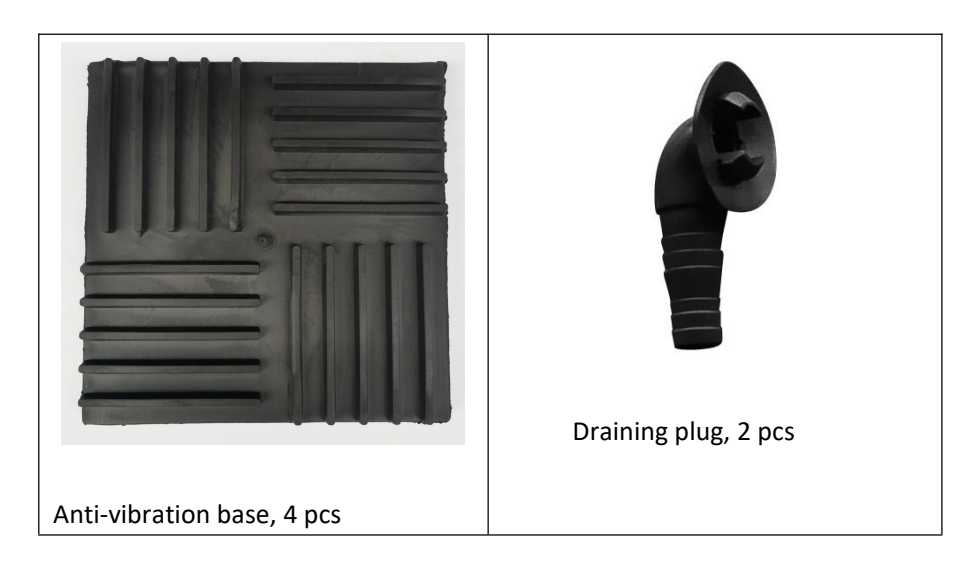

## 4.2 The By-Pass Kit (Not provided)

The By-Pass Kit is the essential accessory for the installation of your heat pump, it is also a tool for the optimization of the heating of the water. The valves allows the optimum flow of water using a manometer to make sure the optimized running of the compressor, see paragraph 5.6 controls of the pressure.

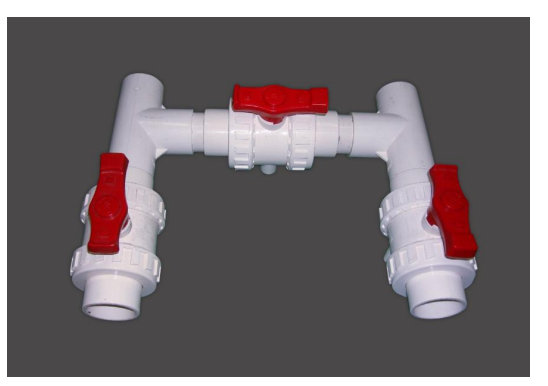

### ATTENTION:

Please observe the following rules when installing the heat pump:

- 1. Any addition of chemicals must take place in the piping located <u>downstream</u> from the heat pump.
- 2. Always place the heat pump on a solid foundation and use the included rubber mounts to avoid vibration and noise.
- 3. Always hold the heat pump upright. If the unit has been held at an angle, wait at least 24 hours before starting the heat pump.

## 5. Location and connection

## 5.1 Heat pump location

The unit will work properly in any desired location as long as the following 3 items are presented:

| 1. Fresh air             |
|--------------------------|
| 2. Electricity           |
| 3. Swimming pool filters |
|                          |

The unit may installed in virtually any <u>outdoor</u> location as long as the specified minimum distances to other objects are maintained (<u>see drawing below</u>). Please consult your installer for installation with an indoor pool. Installation in a windy location does not present any problem at all, unlike the situation with a gas heater (including pilot flame problems).

**ATTENTION:** Never install the unit in a closed room with a limited air volume in which the air expelled from the unit will be reused, or close to shrubbery that could block the air inlet. Such locations impair the continuous supply of fresh air, resulting in reduced efficiency and possibly preventing sufficient heat output.

See the drawing below for minimum dimensions.

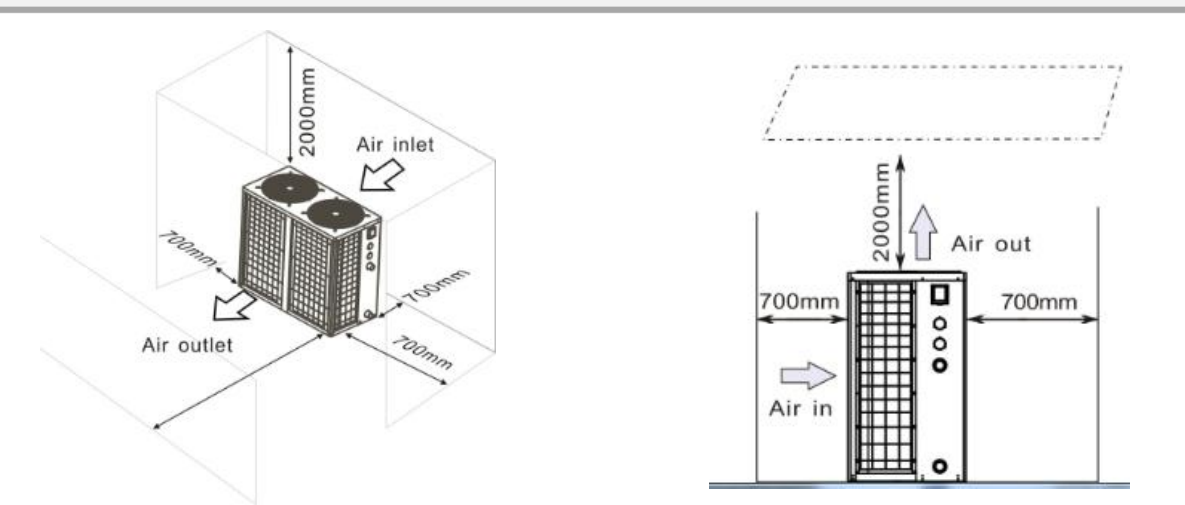

### 5.2 Check-valve installation

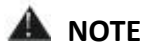

Note: If automatic dosing equipment for chlorine and acidity (pH) is used, it is essential to protect the heat pump against excessively high chemical concentrations which may corrode the heat exchanger. For this reason, equipment of this sort must always be fitted in the piping on the **downstream** side of the heat pump, and it is recommended to install a check-valve to prevent reverse flow in the absence of water circulation.

Damage to the heat pump caused by failure to observe this instruction is not covered by the warranty.

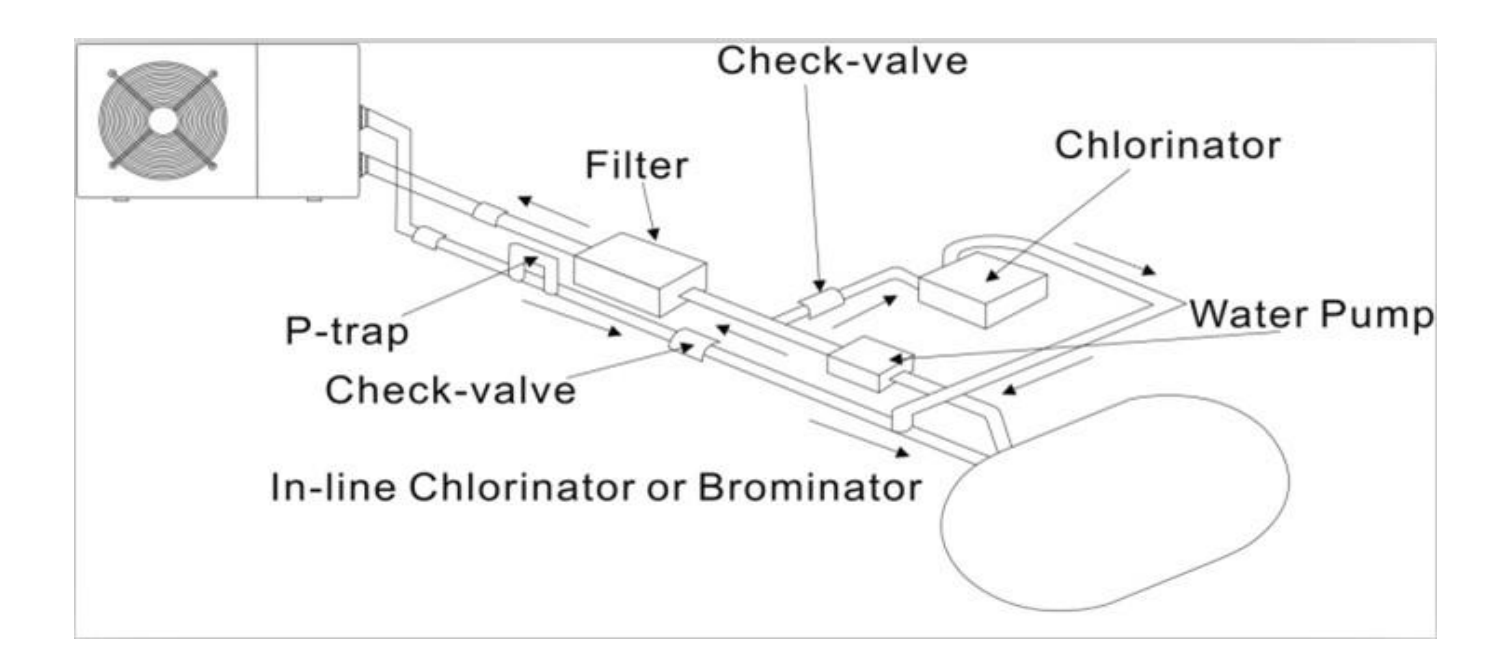

## 5.3 Typical arrangement

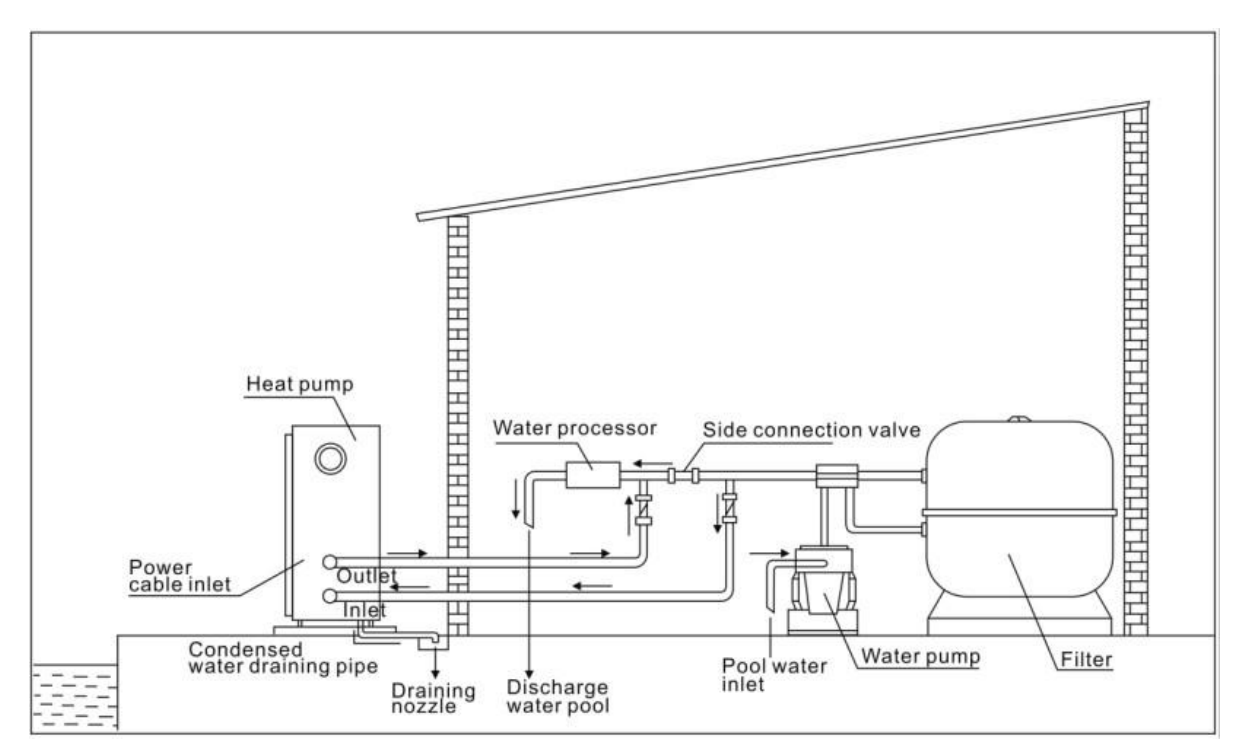

### This arrangement is only an illustrative example.

## 🛦 note

The factory supplies only the heat pump. All other components, including a by-pass if necessary, must be provided by the user or the installer.

#### ATTENTION:

In order to heat the water in the pool (or hot tub), the filter pump must be running to cause the water to circulate through the heat pump. The heat pump will not start up if the water is not circulating.

#### 5.4 Initial operation

After all connections have been made and checked, carry out the following procedures:

- 1. Switch on the filter pump, check for leaks and verify that water is flowing from and to the swimming pool.
- 2. Connect power to the heat pump and press the On/Off button on the electronic control panel. The unit will start up after the time delay expires (see below).
- 3. After a few minutes, check whether the air blowing out of the unit is cooler.
- 4. When turn off the filter pump, the unit should also turn off automatically, if not, then adjust the flow switch.
- 5. Allow the heat pump and the filter pump to run 24 hours a day until the desired water temperature is reached. The heat pump will stop running at this point +1°C. After this, it will restart automatically (as long as the filter pump is running) whenever the swimming pool water temperature drops 1 degree below the set temperature.(for example, if you set the temperature 28°C, the heat pump will stop when the temperature at(29°C.While it will restart when the temperature of the water down to 27°C)

Depending on the initial temperature of the water in the swimming pool and the air temperature, it may take several days to heat the water to the desired temperature. A good swimming pool cover can dramatically reduce the required length of time.

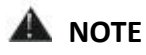

#### Water Flow Switch:

It is equipped with a flow switch for protecting the HP unit running with adequate water flow rate. It will turn on when the pool pump runs and shut it off when the pump shuts off. If the pool water level higher than 1 m above or below the heat pump's automatic adjustment knob, your dealer may need to adjust its initial start-up.

6. Time delay - The heat pump has a built-in 3-minute start-up delay to protect the circuitry and avoid excessive contact wear. The unit will restart automatically after this time delay expires. Even a brief power interruption will trigger this time delay and prevent the unit from restarting immediately. Additional power interruptions during this delay period do not affect the 3-minute duration of the delay.

### 5.5 Condensation

The air drawn into the heat pump is cooled by the operation of the heat pump for heating the pool water, which may cause condensation on the fins of the evaporator.

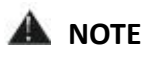

The amount of condensation may be as much as several liters per hour at high humidity. The condensate will drain from the bottom of the heat pump. This is sometimes mistakenly regarded as a water leak.

#### 5.6 Pressure gauge display (R410A & R32)

Examine the pressure gauge which indicates the refrigerant gas pressure of the unit, the below table shows the normal value of the gas pressure (R410A & R32) when the machine is in power off or running conditions.

| Unit Condition                          | Power Off |           |           |          |  |
|-----------------------------------------|-----------|-----------|-----------|----------|--|
| Ambient (°C)                            | -5~5      | 5~15      | 15~25     | 25~35    |  |
| Water temp ( $^{\circ}\!\!\mathbb{C}$ ) | /         | /         | /         | /        |  |
| Pressure gauge (Mpa)                    | 0.59~0.85 | 0.85~1.18 | 1.18~1.59 | 1.59~2.1 |  |

| Unit Condition                        | Running |         |         |         |         |
|---------------------------------------|---------|---------|---------|---------|---------|
| Ambient (°C)                          | /       | /       | /       | /       | /       |
| Water temp ( $^\circ\!\!\mathbb{C}$ ) | 10~15   | 15~20   | 20~25   | 25~30   | 30~35   |
| Pressure gauge (Mpa)                  | 1.1~1.6 | 1.3~1.8 | 1.5~2.1 | 1.7~2.4 | 1.9~2.7 |

## 6. Display Controller Operation

## 6.1. Guide for operation

LCD Controller - Operation

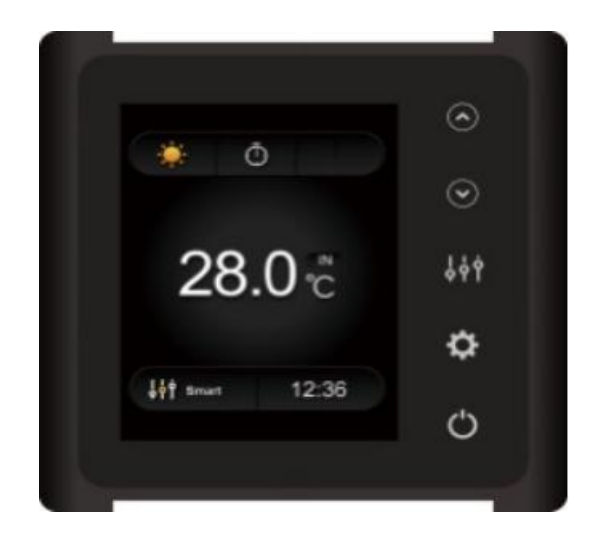

## Different symbols meaning

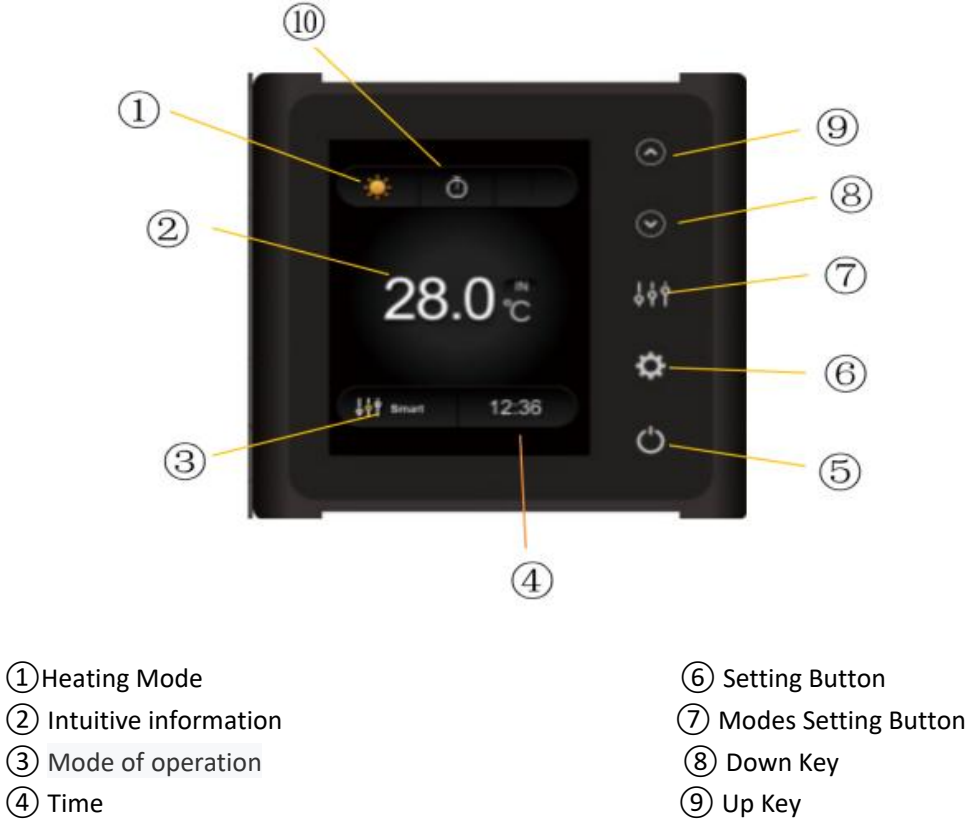

5 Switch button

- (10) Time Setting

## 6.2. Initial starting

Connect the power to the heat pump and press On / Off button on the LCD control panel. The unit will start up after the time delay expires.

Running and standby status to display the Inlet water temperature (See picture below).

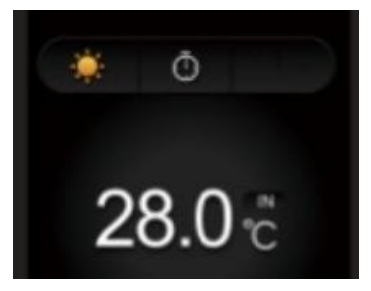

## 6.3 The keys and their operations

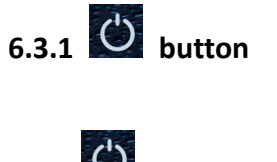

Press to start or stop the heat pump unit.

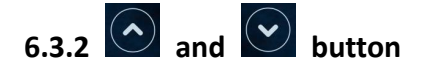

#### Water temperature setting:

Press or to set the water temperature directly.

Heating mode and Auto mode setting range: 6-41 °C Cooling mode setting range: 6-35 ℃

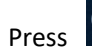

and 💟 at the same time will can check water in temperature, water out temperature and setting

Temperature, it will turn back to standby status if no operation within 5s.

lacksquare ATTENTION: The buttons of display will automatically locked if no operation within 30s, press lacksquare and lacksquare at the same time for 5s can unlock it.

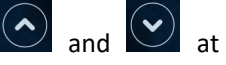

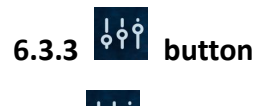

Press to change the working modes in Turbo, Smart and Silent. The default mode is Smart Mode.

While you choose the *Turbo*, the word "**Turbo**" will be lit, the heat pump will operate in 'Full output' only. Choose the *Smart*, the word "Smart" will be lit, the heat pump will operate in 'Medium and Full output'. Choose the *Silent*, the word "Silent" will be lit, heat pump will operate in 'Medium and Small output'.

| Operation logic of Auto Mode: | T1 = Water inlet temperature ,           |
|-------------------------------|------------------------------------------|
|                               | Tset = set temperature = $28^{\circ}$ C. |

| NO | Condition                     | Current<br>working Status | Water inlet Temperature                                 | Working mode                |
|----|-------------------------------|---------------------------|---------------------------------------------------------|-----------------------------|
|    | When the heat pump starts     | Startup                   | <b>T1≤27</b> ℃                                          | Heating mode                |
|    |                               | Heating mode              | T1≥29℃, last for 3 minutes                              | Standby                     |
| 1  | When the heat pump is running | Standby                   | T1≥30℃                                                  | It switches to cooling mode |
|    |                               | Cooling mode              | T1=28 $^\circ \!\!\!\! \mathbb{C}$ , last for 3 minutes | Standby                     |
|    |                               | Standby                   | T1≤27℃, last for 3 minutes                              | It switches to heating mode |
|    | When the heat pump starts     | Startup                   | 27℃ <t1≤29℃< td=""><td>Heating mode</td></t1≤29℃<>      | Heating mode                |
|    | When the heat pump is running | Heating mode              | T1≥29℃, last for 3 minutes                              | Standby                     |
| 2  |                               | Standby                   | T1≥30℃                                                  | It switches to cooling mode |
|    |                               | Cooling mode              | T1=28 $^\circ\!\!\!\mathrm{C}$ , last for 3 minutes     | Standby                     |
|    |                               | Standby                   | T1≤27℃, last for 3 minutes                              | It switches to heating mode |

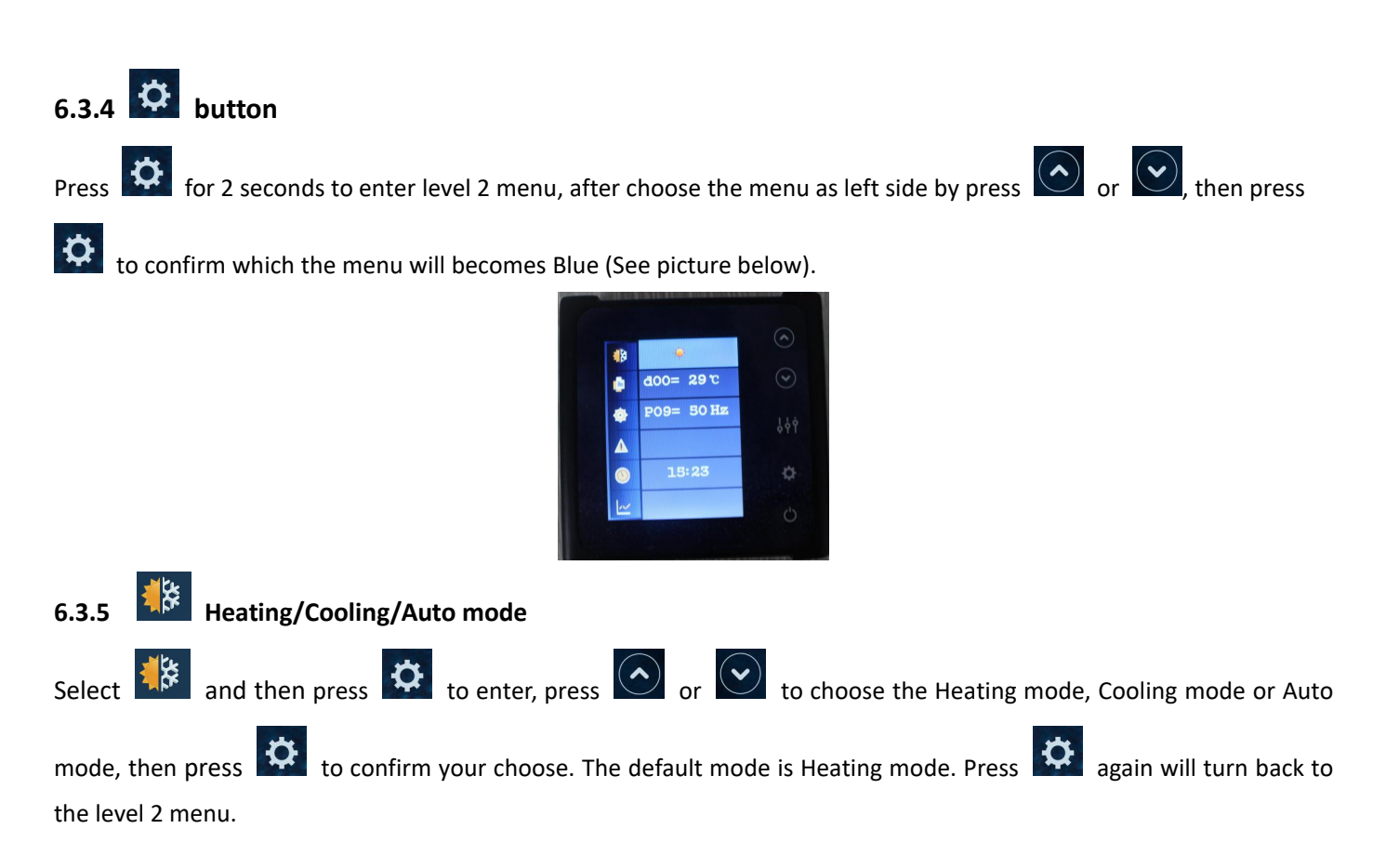

## Logic of auto mode $\,:\,$ T1=Water inlet temperature /Tset= set temperature=28 $^\circ C$

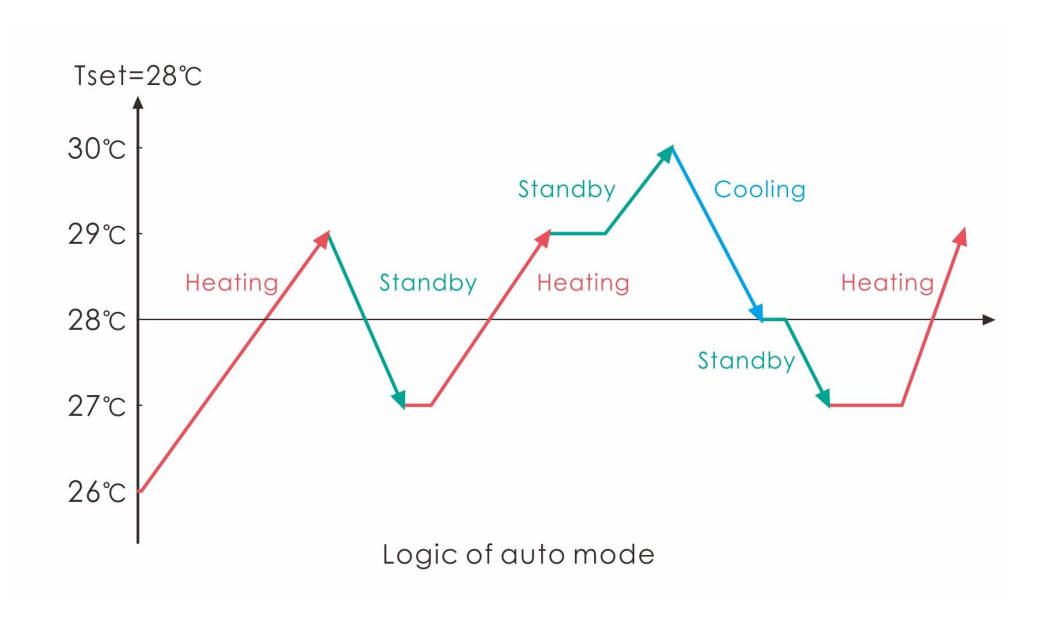

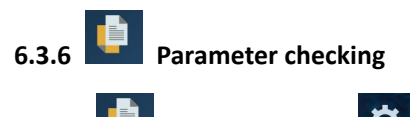

Select and then press enter to check the parameters D0-DB by press or  $\bigcirc$ .

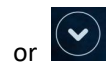

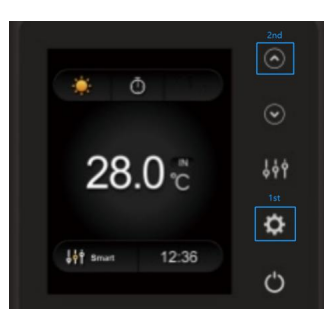

| Code    | Condition                    | Scope                 | Remark                            |
|---------|------------------------------|-----------------------|-----------------------------------|
| 1d0/2d0 | IPM mould temperature        | <b>0-120</b> ℃        | Real testing value                |
| d1      | Inlet water temp.            | -9℃~99℃               | Real testing value                |
| d2      | Outlet water temp.           | -9℃~99℃               | Real testing value                |
| d3      | Ambient temp.                | -30°C∼70°C            | flash if Real value<-9            |
| 1d4/2d4 | Frequency limitation code    | 0,1,2,4,8,16          | Real testing value                |
| 1d5/2d5 | Piping temp.                 | -30°C~70°C            | flash if Real value<-9            |
| 1d6/2d6 | Gas exhaust temprature       | 0℃~C5℃ (125℃)         | Real testing value                |
| 1d7/2d7 | Step of EEV                  | 0~470                 | Real testing value                |
| 1d8/2d8 | Compressor running frequency | 0~99Hz                | Real testing value                |
| 1d9/2d9 | Compressor current           | 0~30A                 | Tripe-phase = 00A;                |
|         |                              |                       | Single-phase = Real testing value |
| 1dA     | Current fan speed            | 0-1200 (rpm)          | Real testing value                |
| 244     | Current fan chood            | 0.1200 (rpm)          | Real testing value                |
|         |                              | 0-1200 (IpIII)        | (single fan will show 00rpm)      |
| 1dB/2dB | Error code for last time     | "" or All error codes | Real testing value                |

Remark:

d4: Frequency limitation code,

0: No frequency limit;

2: Overheating or over-cooling frequency limit; 8:Drive voltage frequency limit;

1:Coil pipe temperature limit; 4:Drive Current frequency limit; 16:Drive high temperature frequency limit

Note : 1dX is for System 1 ; 2dX is for System 2.

6.3.7 Parameter setting

Press enter to choose PO-P21 by press or v, press to enter the setting interface, in which parameter will flash.

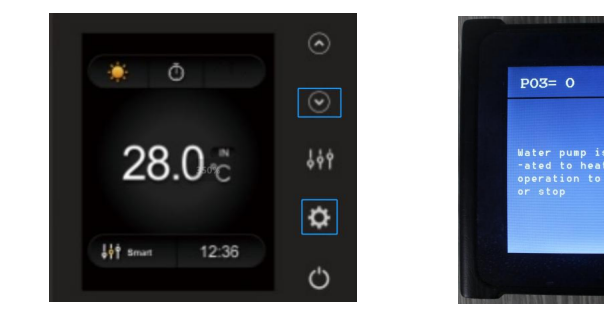

| Code | Name                                       | Scope    | Default | Remark                                                                                                    |
|------|--------------------------------------------|----------|---------|----------------------------------------------------------------------------------------------------|
| P00  | Mandatory defrosting                       | 0-1      | 0       | 0: Default normal operation(auto defrosting)<br>1: Mandatory defrosting.                                                                                                    |
| P03  | Water pump                                 | 0-1      | 0       | <ul><li>1:Water pump continues to run after reaching temperature standby.</li><li>0:According to the compressor action, temperature standby does not run the pump.</li></ul> |
| P07  | Water inlet temperature compensation value | -9~9     | 0       | Default setting: 0℃                                                                                                    |
| P08  | Debug mode                                 | 0-1      | 0       | /                                                                                                    |
| P09  | Compressor frequency                       | 18-110   | 50      | /                                                                                                    |
| P10  | Step of EEV                                | 0-470    | 350     | /                                                                                                    |
| P11  | Fan speed                                  | 300-1000 | 500     | /                                                                                                    |
| P14  | Restore to factory settings                | 0-1      | 0       | 1-Restore to factory settings,<br>0- default (restore P0, P1, P2, P3, P5, P6, P7, P8,<br>P9, P10, P11 to factory setting)                                                    |
| P16  | Product code                               | XXXX     | /       | Depends on the machine                                                                                                    |
| P18  | Mode Selection                             | 0-1      | 0       | 1—Heating only,<br>0—Heating/Cooling/Auto mode                                                                                                    |
| P19  | Mode setting                               | 0-1      | 1       | 1—Turbo (For high frequency),<br>0—Max (For high frequency)                                                                                                    |
| P20  | Environment parameter setting              | 0-35     | 7       | /                                                                                                    |
| P21  | Chinese/English display<br>switch          | 0-1      | 0       | 0=English, 1=Chinese<br>(Restoring the factory parameter setting is<br>invalid for this parameter)                                                                           |

Note: P08,P09,P10,P11,P19,P20 parameters are only for factory setting.

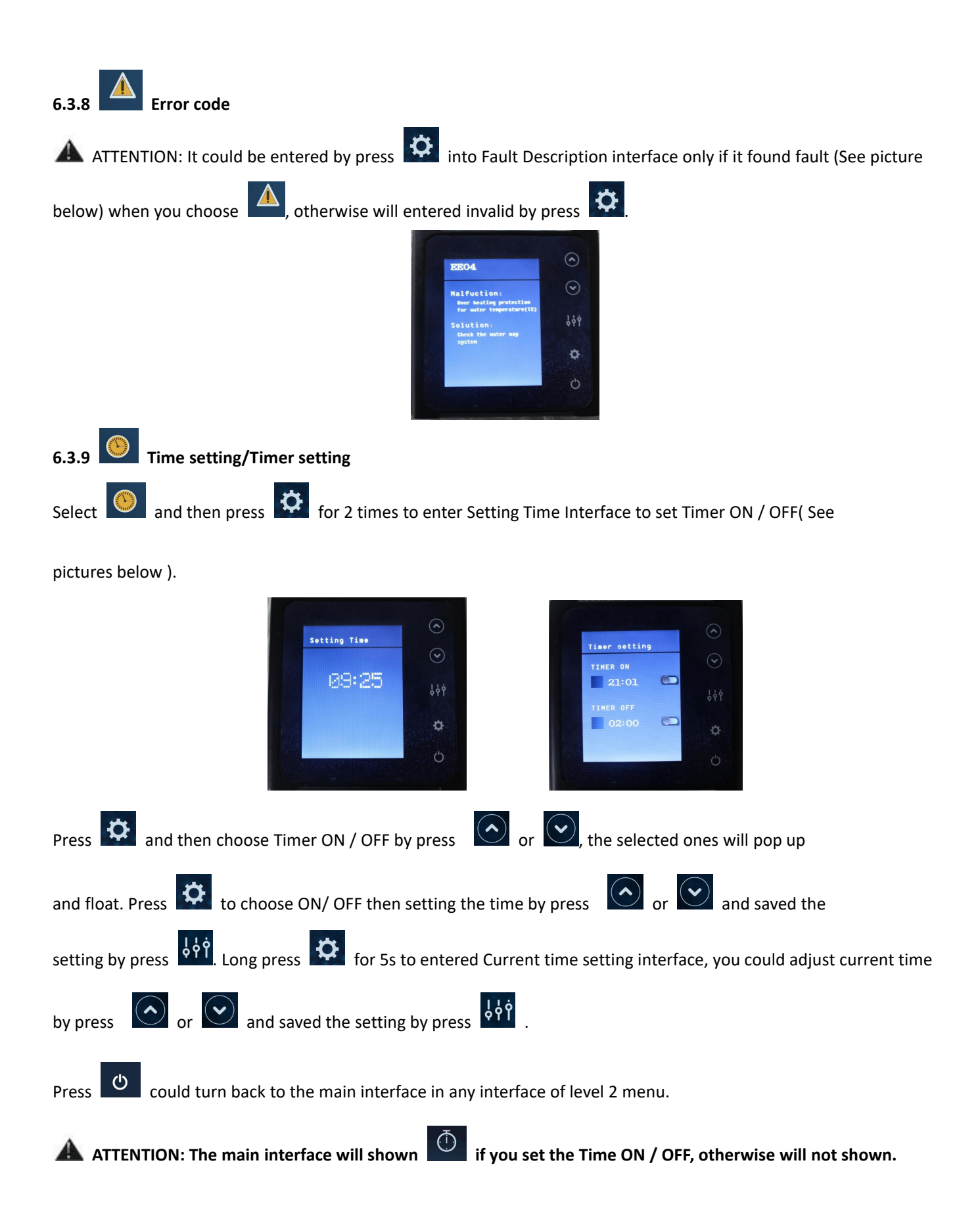

## 6.4 System filtration pilot function

## Option 1; P3=0 Filtration pump is related to heat pump operation to start and stop.

Filtration pump starts 60s before compressor, filtration pump start 30s and then the water flow switch detect flow. Before the heat pump enters into Standby mode, the compressor stops first and after 5 minutes filtration pump stops.

|                 | Condition                                        | Example                                    | Water p                                                                                                    | ump working logic                                                                                                    |
|-----------------|--------------------------------------------------|--------------------------------------------|----------------------------------------------------------------------------------------------------|----------------------------------------------------------------------------------------------------|
| Heating<br>mode | P3=0,<br>T1≥Tset-0.5℃,<br>last for 30<br>minutes | P3=0,<br>T1≥27.5℃, last<br>for 30 minutes  | <ol> <li>Then it enters into<br/>standby mode for 1 hour<br/>(It will not restart except<br/>turn it on manually.)</li> </ol> | <ul> <li>2. After 1 hour, the filtration pump will restart for 5 minutes. If the T1≤27°C, the heat pump will start to work until T1≥27.5°C and last for 30 minutes to go into standby</li> </ul>      |
| Cooling<br>mode | P3=0,<br>T1≤Tset+0.5℃,<br>last for 30<br>minutes | P3=0,<br>T1≤28.5 ℃, last<br>for 30 minutes | <ol> <li>Then it enters into<br/>standby mode for 1 hour<br/>(It will not restart except<br/>turn it on manually.)</li> </ol> | <ul> <li>2. After 1 hour, the filtration pump will restart for 5 minutes. If it tests T1≥29°C, the heat pump will start to work until T1≤28.5°C and last for 30 minutes to go into standby</li> </ul> |

## Option 2; P3=1 Filtration pump is always on, P2=0 the timer function is no active

Under condition P3=1, whenT1≥Tset+1<sup>°</sup>C (T1≥29<sup>°</sup>C) last for 3 minutes, heat pump will be in standby, while filtration pump is always on.

# Under option 2, with activation of the timer; P2=1 to start and stop the filtration pump according the programming of the P4 (time), P5 (timer ON) and P6 (timer OFF)

### Condition for the heat pump start, timer ON actives;

When the timer reaches **the set time of TIMER ON**, the filtration pump will start and after 5 minutes the heat pump start. The heat pump stays in stop if the water in temperature is  $\geq$  Tset+1°C, before the TIMER OFF, the filtration is still activated.

### Condition to stop the heat pump, timer OFF actives;

When the timer reaches the set time of the TIMER OFF, the heat pump will stop and after 5 minutes the filtration pump stops.

## If heat pump is turned ON/OFF manually, the filtration pump will start and stop accordingly.

### NOTE :

Tset = Tseting water temperature For example : Tset =  $28^{\circ}$ C Tseting water temperature in your pool heat pump Tset-0.5 = less 0.5 °C than Tseting temperature, Tset- 0.5 =  $28-0.5=27.5^{\circ}$ C Tset+0.5= more 1 °C than Tseting temperature, Tset+ 0.5 =  $28+0.5=28.5^{\circ}$ C

## 6.5 Heating operation logic

| V  | Vorking<br>status                                       | Working mode                                          | Water in temperature-T1                                                                          | For example, water in temperature-T1 | Heat pump working level                                                                   |                                 |                                 |                                 |                                 |            |        |
|----|---------------------------------------------------------|-------------------------------------------------------|--------------------------------------------------------------------------------------------------|--------------------------------------|-------------------------------------------------------------------------------------------|---------------------------------|---------------------------------|---------------------------------|---------------------------------|------------|--------|
| 1  |                                                         |                                                       | T1< Tset-1                                                                                       | <b>T1&lt; 27</b> ℃                   | Powerful mode-frequency F9                                                                |                                 |                                 |                                 |                                 |            |        |
| 2  |                                                         | When you                                              | Tset-1≦T1 < Tset                                                                                 | 27°C ≦T1 <28°C                       | Frequency: F9 -F8-F7,,-F2                                                                 |                                 |                                 |                                 |                                 |            |        |
| 3  |                                                         | select the                                            | Tset≦ T1 <tset+ 1<="" td=""><td>28°C ≦ T1 &lt;29°C</td><td>Silent mode-frequency F2</td></tset+> | 28°C ≦ T1 <29°C                      | Silent mode-frequency F2                                                                  |                                 |                                 |                                 |                                 |            |        |
| 4  |                                                         | smart<br>working mode "                               | T1≧Tset+1                                                                                        | <b>T1≧29°</b> C                      | HP will be in Standby, stop<br>working until the water<br>temperature drops to less 28°C. |                                 |                                 |                                 |                                 |            |        |
| 5  | Start-up                                                |                                                       | T1< Tset                                                                                         | <b>T1&lt; 28</b> ℃                   | Smart mode -frequency F5.                                                                 |                                 |                                 |                                 |                                 |            |        |
| 6  | of<br>heat                                              | select                                                | Tset≦T1 < Tset+1                                                                                 | 28°C ≦T1 < 29°C                      | Silent mode-frequency F2/F1.                                                              |                                 |                                 |                                 |                                 |            |        |
| 7  | pump                                                    | the "Silent<br>working mode".                         | T1≧Tset+1                                                                                        | T1≧29℃                               | HP will be in Standby, stop<br>working until the water<br>temperature drops to less 28°C. |                                 |                                 |                                 |                                 |            |        |
| 8  |                                                         | When you<br>select<br>the "Powerful<br>working mode." | T1 <tset+1< td=""><td><b>T1&lt;29℃</b></td><td>Powerful mode-frequency<br/>F10/F9</td></tset+1<> | <b>T1&lt;29℃</b>                     | Powerful mode-frequency<br>F10/F9                                                         |                                 |                                 |                                 |                                 |            |        |
| 9  |                                                         |                                                       | the "Powerful<br>working mode."                                                                  | the "Powerful<br>working mode."      | the "Powerful<br>working mode."                                                           | the "Powerful<br>working mode." | the "Powerful<br>working mode." | the "Powerful<br>working mode." | the "Powerful<br>working mode." | T1≧ Tset+1 | T1≧29℃ |
| 10 |                                                         |                                                       | T1≧Tset                                                                                          | <b>T1≧28°</b> C                      | Standby                                                                                   |                                 |                                 |                                 |                                 |            |        |
| 11 |                                                         | When HP is                                            | Tset>T1≧Tset-1                                                                                   | 28°C>T1≧27°C                         | Silent-frequency F2                                                                       |                                 |                                 |                                 |                                 |            |        |
| 12 |                                                         | Smart mode"                                           | Tset-1>T1≧Tset-2                                                                                 | 27°C>T1≧26°C                         | Frequency: F2 -F3-F4,,-F9                                                                 |                                 |                                 |                                 |                                 |            |        |
| 13 | Re-start                                                |                                                       | <tset-2< td=""><td><b>&lt;26</b>℃</td><td>Powerful-frequency F9</td></tset-2<>                   | <b>&lt;26</b> ℃                      | Powerful-frequency F9                                                                     |                                 |                                 |                                 |                                 |            |        |
| 14 | heat                                                    | When HP is                                            | ≧Tset                                                                                            | ≧ <b>28</b> °C                       | Standby                                                                                   |                                 |                                 |                                 |                                 |            |        |
| 15 | water in                                                | working at "                                          | Tset>T1≧Tset-1                                                                                   | 28°C>T1≧27°C                         | Silent mode-frequency F2/F1                                                               |                                 |                                 |                                 |                                 |            |        |
| 16 | standby Silent mode                                     | Silent mode"                                          | T1 <tset-1< td=""><td><b>T1&lt;27</b>℃</td><td>Smart -frequency F5</td></tset-1<>                | <b>T1&lt;27</b> ℃                    | Smart -frequency F5                                                                       |                                 |                                 |                                 |                                 |            |        |
| 17 | status<br>When HP is<br>working at<br>Powerful<br>mode" | When HP is<br>working at "<br>Powerful<br>mode"       | T1 <tset-1< td=""><td>T1&lt;27℃</td><td>Powerful -frequency F10/F9</td></tset-1<>                | T1<27℃                               | Powerful -frequency F10/F9                                                                |                                 |                                 |                                 |                                 |            |        |

## 6.6 Cooling operation logic

| Working<br>status |             | Working mode                     | Water in                                                                                                    | For example, water                                                  | Heat pump working level           |
|-------------------|-------------|----------------------------------|----------------------------------------------------------------------------------------------------|---------------------------------------------------------------------|-----------------------------------|
| 1                 |             |                                  | $T1 \leq T_{cot}$                                                                                             | T1 $\leq$ 27°C                                                      | Standhy                           |
| 1                 | -           |                                  | 11=15et-1                                                                                                    |                                                                     |                                   |
| 2                 |             | when you select                  | Tset-1 <t1 td="" ≦tset<=""><td>27°C<t1 28°c<="" td="" ≦=""><td>Silent mode-frequency F2</td></t1></td></t1>   | 27°C <t1 28°c<="" td="" ≦=""><td>Silent mode-frequency F2</td></t1> | Silent mode-frequency F2          |
| 3                 |             | working mode "                   | Tset <t1≦tset+1< td=""><td>28&lt; T1 ≦29°C</td><td>frequency: F9 -F8-F7,,- F2</td></t1≦tset+1<>               | 28< T1 ≦29°C                                                        | frequency: F9 -F8-F7,,- F2        |
| 4                 |             |                                  | T1≧Tset+1                                                                                                    | <b>T1≧29°</b> C                                                     | Powerful mode-F9                  |
| 5                 | Start-up of | When you select                  | T1≦Tset-1                                                                                                    | ≦ <b>27°</b> C                                                      | Standby                           |
| 6                 | heat pump   | the "Silent working              | Tset-1 <t1 td="" ≦tset<=""><td>27°C&lt; T1≦28°C</td><td>Silent mode - frequency F2/F1</td></t1>               | 27°C< T1≦28°C                                                       | Silent mode - frequency F2/F1     |
| 7                 |             | mode".                           | T1>Tset                                                                                                    | <b>T1&gt;28</b> ℃                                                   | Smart mode -frequency F5          |
| 8                 |             | When you select<br>the "Powerful | T1>Tset-1                                                                                                    | <b>T1&gt;27℃</b>                                                    | Powerful mode-frequency<br>F10/F9 |
| 9                 |             | working mode."                   | T1≦Tset-1                                                                                                    | <b>T1≦27°</b> C                                                     | Standby                           |
| 10                |             |                                  | T1≦Tset-1                                                                                                    | <b>T1≦27°</b> C                                                     | Standby                           |
| 11                |             | Smart                            | Tset ≦T1 <tset+1< td=""><td>28 ≦T1 &lt;29°C</td><td>Silent- frequency F2</td></tset+1<>                       | 28 ≦T1 <29°C                                                        | Silent- frequency F2              |
| 12                |             | Smart                            | Tset+1 ≦T1 <tset+2< td=""><td><b>29</b> ≦<b>T1 &lt;30</b>°C</td><td>Frequency: F2 -F3-F4,,- F9</td></tset+2<> | <b>29</b> ≦ <b>T1 &lt;30</b> °C                                     | Frequency: F2 -F3-F4,,- F9        |
| 13                | Re-start to |                                  | T1≧Tset+2                                                                                                    | T1≧30°C                                                             | Powerful mode -frequency F9       |
| 14                | in standby  | Silont                           | Tset <t1≦tset+1< td=""><td>28&lt; T1≦29°C</td><td>Silent mode-frequency F2/F1</td></t1≦tset+1<>               | 28< T1≦29°C                                                         | Silent mode-frequency F2/F1       |
| 15                | status      |                                  | T1>Tset+1                                                                                                    | T1>29°C                                                             | Smart mode-frequency F5           |
| 16                |             | Powerful                         | T1>Tset+1                                                                                                    | <b>T1&gt;29℃</b>                                                    | Powerful mode-frequency<br>F10/F9 |
| 17                |             |                                  | T1≦Tset-1                                                                                                    | T1≦27℃                                                              | Standby                           |

## 7. Troubleshooting

## 7.1 Error code displays on controller

| Malfunction                                                                  | Error code      | Reason                                                                                                    | Solution                                                                                                    |
|------------------------------------------------------------------------------|-----------------|----------------------------------------------------------------------------------------------------|----------------------------------------------------------------------------------------------------|
| Inlet water<br>temperature sensor<br>failure                                 | PP01            | <ol> <li>The sensor in open or short circuit</li> <li>The wiring of sensor is loose</li> </ol>                                                                                                    | <ol> <li>Check or change the sensor.</li> <li>Re-fix the wiring of the sensors.</li> </ol>                                                                       |
| Outlet water<br>temperature sensor<br>failure                                | PP02            | <ol> <li>The sensor in open or short circuit</li> <li>The wiring of sensor is loose</li> </ol>                                                                                                    | <ol> <li>Check or change the sensor.</li> <li>Re-fix the wiring of the sensor.</li> </ol>                                                                        |
| Heating piping sensor<br>failure                                             | 1PP03/<br>2PP03 | <ol> <li>The sensor in open or short circuit</li> <li>The wiring of sensor is loose</li> </ol>                                                                                                    | <ol> <li>Check or change the sensor.</li> <li>Re-fix the wiring of the sensor.</li> </ol>                                                                        |
| Backup (return air)<br>sensor failure                                        | PP04            | <ol> <li>The sensor in open or short circuit</li> <li>The wiring of sensor is loose</li> </ol>                                                                                                    | <ol> <li>Check or change the sensor.</li> <li>Re-fix the wiring of the sensor.</li> </ol>                                                                        |
| Ambient temperature<br>sensor failure                                        | PP05            | <ol> <li>The sensor in open or short circuit</li> <li>The wiring of sensor is loose</li> </ol>                                                                                                    | <ol> <li>Check or change the sensor.</li> <li>Re-fix the wiring of the sensors.</li> </ol>                                                                       |
| Exhaust piping sensor<br>failure                                             | 1PP06/<br>2PP06 | <ol> <li>The sensor in open or short circuit</li> <li>The wiring of sensor is loose</li> </ol>                                                                                                    | <ol> <li>Check or change the sensor.</li> <li>Re-fix the wiring of the sensors.</li> </ol>                                                                       |
| Antifreeze protection<br>in Winter                                           | PP07            | Ambient temperature or water inlet<br>temperature is too low                                                                                                    | <ol> <li>Check inlet water temperature &amp; outlet<br/>water temperature .</li> <li>Normal protection.</li> </ol>                                               |
| Low ambient<br>temperature<br>protection                                     | PP08            | <ol> <li>Out of the normal operating ambient<br/>temperature for this machine by checking<br/>outlet water temperature</li> <li>Outlet water temperature sensor<br/>abnormality</li> </ol>                      | <ol> <li>Stop using, beyond the scope of using.</li> <li>Change the sensor.</li> </ol>                                                                           |
| Piping temperature<br>too high protective<br>under cooling mode              | 1PP10/<br>2PP10 | <ol> <li>Ambient temperature or the water<br/>temperature is too high in cooling mode</li> <li>Refrigeration system is abnormal</li> <li>Pipe temperature sensor failure</li> </ol>                             | <ol> <li>Check the ambient temperature.</li> <li>Check refrigeration system.</li> <li>Change the pipe temperature sensor.</li> </ol>                             |
| Over low protection<br>for outlet water<br>temperature in<br>cooling mode T2 | PP11            | <ol> <li>Low water flow</li> <li>Outlet water temperature sensor abnormal</li> <li>The differences of outlet water</li> <li>temperature and set temperature is 7°C or</li> <li>above in cooling mode</li> </ol> | <ol> <li>Check filtration pump and waterway<br/>system.</li> <li>Change outlet water temperature<br/>sensor.</li> <li>Change the setting temperature.</li> </ol> |

| Malfunction            | Error code      | Reason                                          | Solution                                      |  |
|------------------------|-----------------|-------------------------------------------------|-----------------------------------------------|--|
|                        |                 |                                                 | 1. Choose the silent mode.                    |  |
|                        |                 | 1. Ambient temperature is too high              | 2. Check the water flow or filtration pump.   |  |
|                        |                 | 2. Water temperature is too high                | 3. Check the fan motor under cooling          |  |
|                        |                 | 3. Water flow is too low                        | mode, replace a new one if it is abnormal.    |  |
| High proceure failure  | 1EE01/          | 4. Fan motor speed is abnormal or fan motor     | 4. Check and repair the refrigerating         |  |
| nigii pressure failure | 2EE01           | is damaged under cooling mode                   | system.                                       |  |
|                        |                 | 5. Gas system jammed                            | 5. Reconnect the high pressure wire or        |  |
|                        |                 | 6. High pressure wire is loose or damaged       | replace a new high pressure switch.           |  |
|                        |                 | 7. Too much refrigerant                         | 6. Check and repair the refrigerating         |  |
|                        |                 |                                                 | system.                                       |  |
|                        |                 |                                                 | 1.Check the EEV and piping system, check      |  |
|                        |                 |                                                 | the motor.                                    |  |
|                        |                 | 1. EEV has blocked or pipe system is jammed     | 2. Check the fan motor under heating          |  |
|                        | 1FF02/          | 2. Fan motor speed is abnormal or fan motor     | mode, replace a new one if it is abnormal     |  |
| Low pressure failure   | 2FF02           | is damaged under heating mode                   | 3. Check refrigeration system or check the    |  |
|                        | 21102           | 3. Gas leakage                                  | pressure value through the high-pressure      |  |
|                        |                 | 4. Low pressure wire is loose or damaged        | gauge.                                        |  |
|                        |                 |                                                 | 4. Reconnect the low pressure wire or         |  |
|                        |                 |                                                 | replace a new low pressure switch.            |  |
|                        |                 |                                                 | 1. Check the wiring of water flow switch or   |  |
|                        |                 | 1. The wiring of water flow switch is loose or  | change a new one.                             |  |
| Water flow failure     | EE03            | water flow switch damaged                       | 2. Check the filtration pump or the           |  |
|                        |                 | 2. No / Insufficient water flow                 | waterway system if there has air or           |  |
|                        |                 |                                                 | jammed inside.                                |  |
|                        |                 | 1. Low water flow                               | 1. Check the water flow switch if it works    |  |
|                        |                 | 2. Water flow switch is stuck and the water     | well.                                         |  |
| Over heating           |                 | supply stops                                    | 2. Check the filtration pump or the           |  |
| protection for water   | EE04            | 3. Outlet water temperature sensor is           | waterway system if there has air or           |  |
| temperature in         | -               | abnormal                                        | jammed inside.                                |  |
| heating mode T2        |                 | 4. The difference of outlet water temperature   | 3. Check outlet water temperature sensor      |  |
|                        |                 | and set temperature is 7 $^\circ C$ or above in | or replace a new one.                         |  |
|                        |                 | heating mode                                    | 4. Change the setting temperature.            |  |
|                        |                 |                                                 | 1. Check the pressure gauge, please fill with |  |
|                        |                 |                                                 | some gas if it is lack of gas.                |  |
|                        |                 | 1. Lack of gas                                  | 2. Check the filtration pump or the waterway  |  |
|                        |                 | 2. Low water flow                               | system if there has air or jammed inside.     |  |
| Exhaust too high       | 1EE05/<br>2EE05 | 3. Piping system has been blocked               | 3. Check the piping system if there was any   |  |
| protection T6          |                 | 4. Exhaust temperature sensor failure           | DIOCKEd.                                      |  |
|                        |                 | 5. Ambient temperature is too high              | 4. Change a new exhaust temperature sensor.   |  |
|                        |                 |                                                 | 5. Check whether the current ambient          |  |
|                        |                 |                                                 | temperature & water temperature are beyond    |  |
|                        |                 |                                                 | the running temperature of the machine.       |  |

| Malfunction                                                                 | Error code      | Reason                                                                                                    | Solution                                                                                                    |  |
|-----------------------------------------------------------------------------|-----------------|----------------------------------------------------------------------------------------------------|----------------------------------------------------------------------------------------------------|--|
| Controller failure                                                          | EE06            | <ol> <li>Signal is not in a good connected or<br/>damaged</li> <li>Controller failure</li> </ol>                                                                                                    | <ol> <li>Stop the power supply and restart.</li> <li>Re-connect the signal wire or replace a<br/>new one.</li> <li>Replace a new controller.</li> </ol>                                                                                                    |  |
| Compressor current<br>protection                                            | 1EE07/<br>2EE07 | <ol> <li>The compressor current is too large<br/>instantaneously</li> <li>Wrong connection for compressor phase<br/>sequence</li> <li>Compressor accumulations of liquid and<br/>oil lead to the current becomes larger</li> <li>Compressor or driver board damaged</li> <li>The water flow is abnormal</li> <li>Power fluctuations within a short time</li> </ol> | <ol> <li>Check if the power in the normal range</li> <li>Check the compressor</li> <li>Check the compressor phase</li> <li>Check the phase sequence connection</li> <li>Check the waterway system and filtration<br/>pump</li> <li>Check mains power input</li> </ol>                                                                                                    |  |
| Communication<br>failure between<br>controller and main<br>board            | EE08            | <ol> <li>Signal wire is not in a good connected or<br/>damaged</li> <li>Controller failure</li> <li>Driving failure</li> </ol>                                                                                                    | <ol> <li>Stop the power supply and restart.</li> <li>Re-connect the signal wire or replace a new one.</li> <li>Check the controller or replace a new one.</li> <li>Check the driving system or update it.</li> <li>Check the driving system or update it.</li> </ol>                                                                                                    |  |
| Communication<br>failure between Main<br>control board and<br>Driving board | 1EE09/<br>2EE09 | <ol> <li>Poor connection of communication wire</li> <li>PCB failure</li> <li>The wire is damaged</li> </ol>                                                                                                    | <ol> <li>Stop the power supply and restart.</li> <li>Reconnect the communication wire or<br/>replace a new one.</li> <li>Check the wires according to the electric<br/>diagram.</li> <li>Replace a new PCB.</li> </ol>                                                                                                    |  |
| VDC voltage too high protection                                             | 1EE10/<br>2EE10 | <ol> <li>Line voltage is too high</li> <li>Driver board is damaged.</li> </ol>                                                                                                    | <ol> <li>Check whether the power supply is<br/>normal.</li> <li>Change driver board or main board.</li> </ol>                                                                                                    |  |
| IPM module<br>protection                                                    | 1EE11/<br>2EE11 | <ol> <li>Data mistake</li> <li>Wrong compressor phase connection</li> <li>Compressor liquid and oil accumulation<br/>lead to the current becomes larger</li> <li>Poor heat dissipation of drive module or<br/>high ambient temperature</li> <li>Compressor or driver board damaged</li> </ol>                                                                      | <ol> <li>Program error, turn off electricity supply<br/>and restart after 3 minutes.</li> <li>Check compressor sequence connection.</li> <li>Check the pressure of system by pressure<br/>gauge.</li> <li>Check if the ambient and water<br/>temperature is over high.</li> <li>If it is the refrigeration system failure,<br/>send it to the service center.</li> <li>Change the driver board.</li> </ol> |  |
| VDC voltage too low protection                                              | 1EE12/<br>2EE12 | <ol> <li>Mother line voltage is too low</li> <li>Driver board is damaged.</li> </ol>                                                                                                    | <ol> <li>Check if the power supply is in the normal<br/>range.</li> <li>Change the driver board.</li> </ol>                                                                                                    |  |

| Malfunction                                      | Error code                                                                                      | Reason                                                                                                    | Solution                                                                                                    |
|--------------------------------------------------|-------------------------------------------------------------------------------------------------|----------------------------------------------------------------------------------------------------|----------------------------------------------------------------------------------------------------|
|                                                  |                                                                                                 | 1. The compressor current is too large momentary                                                                                                    | 1. Check the compressor if it works normally.                                                                                                    |
| Input current over                               | 1EE13/                                                                                          | 2. The water flow is abnormal                                                                                                    | 2. Check the waterway system.                                                                                                    |
| high protection                                  | 2EE13                                                                                           | 3. Power fluctuations within a short time                                                                                                    | 3. Check if the power is in the normal range.                                                                                                    |
|                                                  |                                                                                                 | 4. Wrong reactor                                                                                                    | 4. Check if the reactor is used correctly.                                                                                                    |
| IPM module thermal circuit is abnormal           | ermal 1EE14/ circuit<br>mal 2EE14 2. Fan motor is abnormal or damaged<br>3. Fan blade is broken |                                                                                                    | <ol> <li>Check if the motor speed is too low or<br/>fan motor is damaged, replace it by a new<br/>one.</li> <li>Replace a new driver board.</li> <li>Change the fan blade if it is broken.</li> </ol>                                                                                                    |
| IPM module<br>temperature too high<br>protection | 1EE15/<br>2EE15                                                                                 | <ol> <li>Output exception of IPM module thermal<br/>circuit</li> <li>Fan motor is abnormal or damaged</li> <li>Fan blade is broken</li> <li>The screw on driver board is loose</li> </ol>           | <ol> <li>Check the main board or replace the<br/>driver board.</li> <li>Check if the motor speed is too low or<br/>fan motor is damaged, replace it by a new<br/>one if any failure.</li> <li>Change the fan blade if it is broken.</li> <li>Check the screws on driver board.</li> </ol>                                                       |
| PFC module<br>protection                         | 1EE16/<br>2EE16                                                                                 | <ol> <li>Output exception of PFC module</li> <li>Fan motor is abnormal or damaged</li> <li>Fan blade is broken</li> <li>Input voltage leap, input power is abnormal</li> </ol>                      | <ol> <li>Check the main board or replace the<br/>driver board.</li> <li>Check if the motor speed is too low or<br/>fan motor is damaged, replace it by a new<br/>one.</li> <li>Change the fan blade if it is broken.</li> <li>Check the input voltage.</li> </ol>                                                                               |
| DC fan motor failure                             | EE17                                                                                            | <ol> <li>DC motor is damaged</li> <li>For the tri-phase check if the neutral is<br/>connected</li> <li>Main board is damaged</li> <li>The fan blade is stuck</li> </ol>                             | <ol> <li>Detect the DC motor for mono phase<br/>machine, replace a new one if any failure.</li> <li>Check the wire connection for tri-phase<br/>machine.</li> <li>Check the boards, replace a new driver<br/>board or main board if any failure.</li> <li>Check if there is any barrier in front of<br/>the fan blade and remove it.</li> </ol> |
| PFC module thermal circuit is abnormal           | 1EE18/<br>2EE18                                                                                 | The driver board is damaged                                                                                                    | <ol> <li>Check if the motor speed is too low or<br/>the fan motor is damaged, replace it by a<br/>new one.</li> <li>Change a new driver board.</li> </ol>                                                                                                    |
| PFC module high<br>temperature<br>protection     | 1EE19/<br>2EE19                                                                                 | <ol> <li>PFC module thermal circuit output<br/>abnormal</li> <li>Fan motor is abnormal or damaged</li> <li>Fan blade is broken</li> <li>The screws on the driver board are not<br/>tight</li> </ol> | <ol> <li>Check the main board or replace the driver<br/>board.</li> <li>Check if the motor speed is too low or the<br/>fan motor is damaged, replace it by a new one<br/>if any failure.</li> <li>Change the fan blade if it is broken.</li> <li>Check the screws on the driver board.</li> </ol>                                               |

| Malfunction                                                             | Error code      | Reason                                                                                                    | Solution                                                                                                    |  |
|-------------------------------------------------------------------------|-----------------|----------------------------------------------------------------------------------------------------|----------------------------------------------------------------------------------------------------|--|
| Input power failure                                                     | 1EE20/<br>2EE20 | The supply voltage fluctuates too much                                                                                                    | Check whether the voltage is stable.                                                                                                    |  |
| Software control<br>abnormal                                            | 1EE21/<br>2EE21 | <ol> <li>Compressor runs out of step</li> <li>Wrong program</li> <li>Impurity inside compressor causes the<br/>unstable rotate speed</li> </ol>                                                  | <ol> <li>Check the main board or change a new<br/>one.</li> <li>Update the correct program.</li> <li>Check the refrigeration system.</li> </ol>                                                     |  |
| Current detection<br>circuit failure                                    | 1EE22/<br>2EE22 | <ol> <li>Voltage signal abnormal</li> <li>Driver board is damaged</li> <li>Main board failure</li> </ol>                                                                                         | <ol> <li>Change a new main board.</li> <li>Change a new driver board.</li> </ol>                                                                                                    |  |
| Compressor start<br>failure                                             | 1EE23/<br>2EE23 | <ol> <li>Main board is damaged</li> <li>Compressor wiring error or poor contact or<br/>unconnected</li> <li>Liquid accumulation inside</li> <li>Wrong phase connection for compressor</li> </ol> | <ol> <li>Check the main board or change a new<br/>one.</li> <li>Check the compressor wiring according<br/>to the circuit diagram.</li> <li>Check the compressor or change a new<br/>one.</li> </ol> |  |
| Ambient Temperature<br>device failure on<br>Driver board                | 1EE24/<br>2EE24 | Ambient Temperature device failure                                                                                                    | Change the driver board or main board.                                                                                                    |  |
| Compressor phase<br>failure                                             | 1EE25/<br>2EE25 | Compressors U, V, W are just connected to one phase or two phases                                                                                                    | Check the actual wiring according to the circuit diagram.                                                                                                    |  |
| Four-way valve<br>reversal failure                                      | 1EE26/<br>2EE26 | <ol> <li>Four-way valve reversal failure</li> <li>Lack of refrigerant ( no detect when TH2 or<br/>TH1 malfunction )</li> </ol>                                                                   | <ol> <li>Switch to Cooling mode to check the</li> <li>4-way valve if it has been reversed</li> <li>correctly.</li> <li>Change a new 4-way valve.</li> <li>Fill with gas.</li> </ol>                 |  |
| EEPROM data read malfunction                                            | EE27            | <ol> <li>Wrong EEPROM data in the program or<br/>failed input of EEPROM data</li> <li>Main board failure</li> </ol>                                                                              | <ol> <li>Re-enter correct EEPROM data.</li> <li>Change a new main board.</li> </ol>                                                                                                    |  |
| The inter-chip<br>communication failure<br>on the main control<br>board | EE28            | Main board failure                                                                                                    | <ol> <li>Stop electricity supply and restart it.</li> <li>Change a new main board.</li> </ol>                                                                                                    |  |

#### **Remarks:**

1. In heating mode, if the water out temperature is over  $7^{\circ}$  higher than the setting temperature, the controller displays EE04 for water over-heating protection.

2. In cooling mode, if the water out temperature is over 7  $^{\circ}$ C lower than the set temperature, the controller displays PP11 for water over-cooling protection.

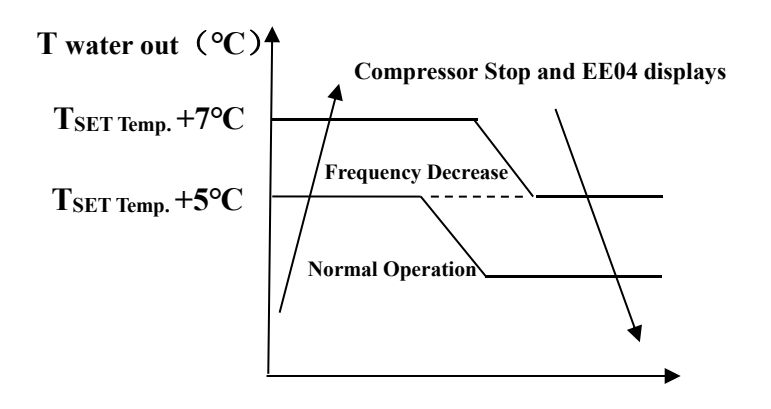

**EE04 Water Overheating Protection** 

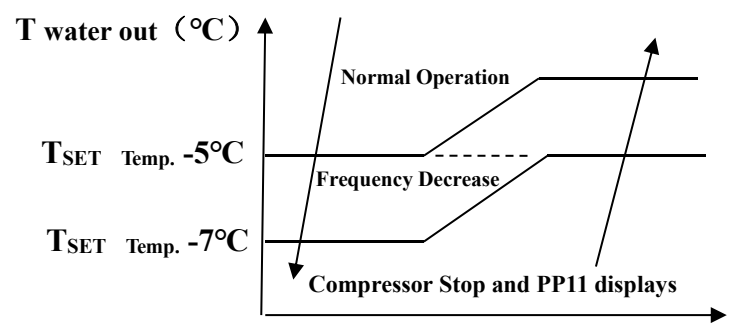

**PP11 Water Overcooling Protection** 

| Mode         | Water out<br>temperature | Setting<br>temperature   | Condition                    | Malfunction                      |
|--------------|--------------------------|--------------------------|------------------------------|----------------------------------|
|              | *0                       | *                        |                              | EE04                             |
| Heating mode | <b>36</b> C              | <b>29</b> <sup>°C</sup>  | Tout - Tset ≧ <sup>7</sup> ℃ | Overheating protection for water |
|              |                          |                          |                              | temperature                      |
|              | ÷                        | ÷.                       |                              | PP11                             |
| Cooling mode | 23 <sup>°C</sup>         | <b>30</b> <sup>°</sup> C | Tset - Tout ≧ <sup>7</sup> ℃ | Too low protection for water     |
|              |                          |                          |                              | temperature                      |

## 7.2 Other Malfunctions and Solutions ( No display on LED wire controller )

| Malfunctions                                                             | Observing                                                                                 | Reasons                                                                                                    | Solution                                                                                                    |
|--------------------------------------------------------------------------|-------------------------------------------------------------------------------------------|----------------------------------------------------------------------------------------------------|----------------------------------------------------------------------------------------------------|
|                                                                          | LED wire controller<br>no display                                                         | No power supply.                                                                                                    | Check cable and circuit breaker if it is connected.                                                                                                    |
|                                                                          | LED wire controller displays the actual time                                              | Heat pump under standby status.                                                                                                    | Startup heat pump to run.                                                                                                    |
| Heat pump is not running                                                 | LED wire controller<br>displays the actual<br>water temperature                           | <ol> <li>Water temperature is<br/>reaching to the setting value,<br/>HP under constant<br/>temperature status.</li> <li>Heat pump just starting to<br/>run.</li> <li>Under defrosting.</li> </ol> | <ol> <li>Verify the water temperature<br/>setting.</li> <li>Startup heat pump after a few<br/>minutes.</li> <li>LED wire controller should display "<br/>Defrosting ".</li> </ol>                                                                                                    |
| Water<br>temperature is<br>cooling when HP<br>runs under<br>heating mode | LED wire controller<br>displays actual water<br>temperature and no<br>error code displays | <ol> <li>Choose the wrong mode.</li> <li>Figures show defects.</li> <li>Controller defect.</li> </ol>                                                                                             | <ol> <li>Adjust the mode to proper running.</li> <li>Replace the defected LED wire<br/>controller, and then check the status<br/>after changing the running mode,<br/>verifying the water inlet &amp; outlet<br/>temperature.</li> <li>Replace or repair the heat pump<br/>unit.</li> </ol>   |
| Short running                                                            | LED displays actual<br>water temperature, no<br>error code displays.                      | <ol> <li>Fan NO running.</li> <li>Air ventilation is not<br/>enough.</li> <li>Refrigerant is not enough.</li> </ol>                                                                               | <ol> <li>Check the cable connections<br/>between the motor and fan, if<br/>necessary, it needs to be replaced.</li> <li>Check the location of heat pump<br/>unit, and eliminate all obstacles to<br/>make good air ventilation.</li> <li>Replace or repair the heat pump<br/>unit.</li> </ol> |
| water stains                                                             | Water stains on heat pump unit.                                                           | <ol> <li>Concreting.</li> <li>Water leakage.</li> </ol>                                                                                                    | <ol> <li>No action.</li> <li>Check the titanium heat exchanger<br/>carefully if it is any defected.</li> </ol>                                                                                                    |
| Too much ice on<br>evaporator                                            | Too much ice on<br>evaporator.                                                            |                                                                                                    | <ol> <li>Check the location of heat pump<br/>unit, and eliminate all obstacles to<br/>make good air ventilation.</li> <li>Replace or repair the heat pump<br/>unit.</li> </ol>                                                                                                    |

## 8. Electrical Wiring

# 8.1 Swimming pool heat pump wiring diagram INVERPAC C660

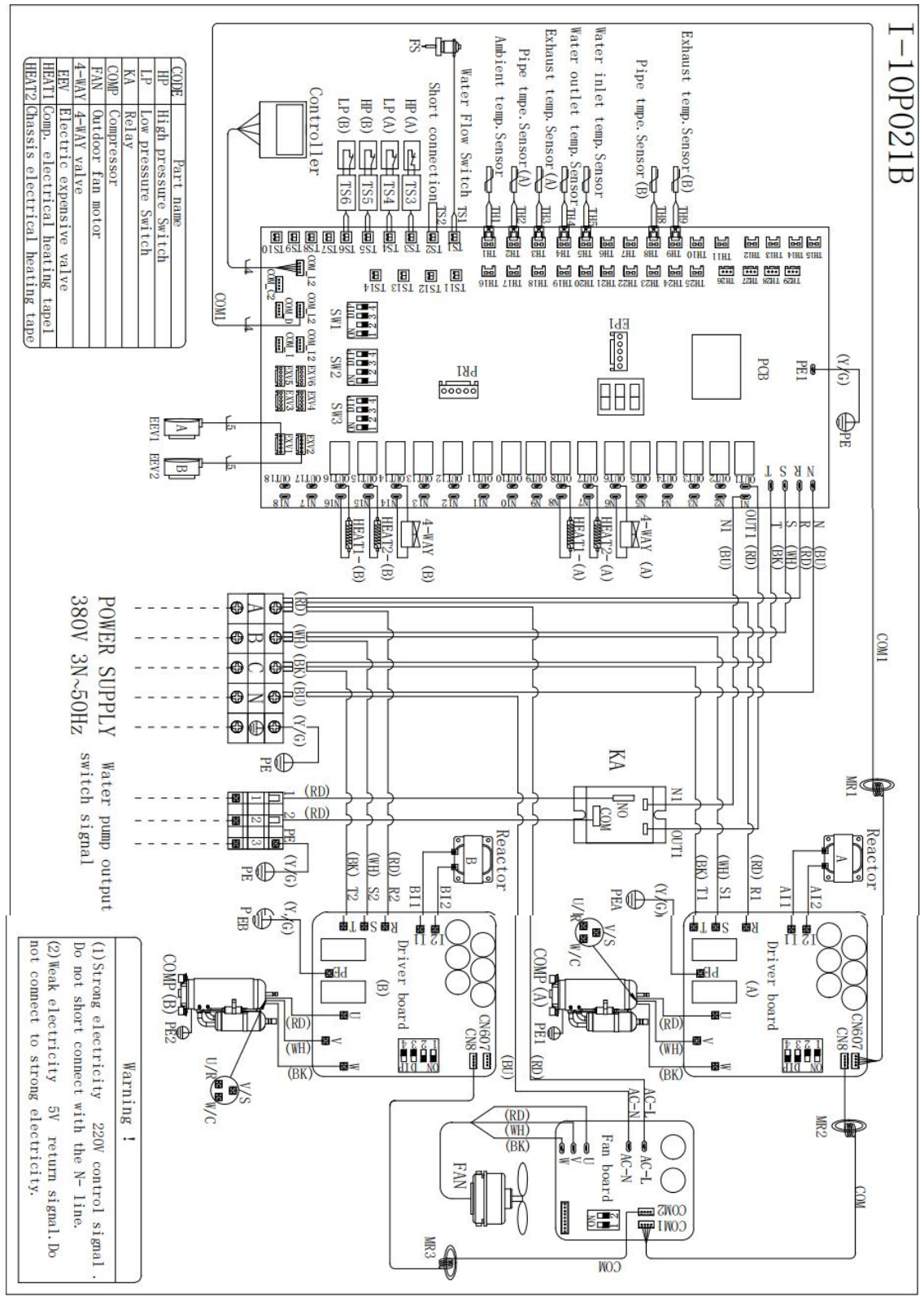

#### **INVERPAC C900**

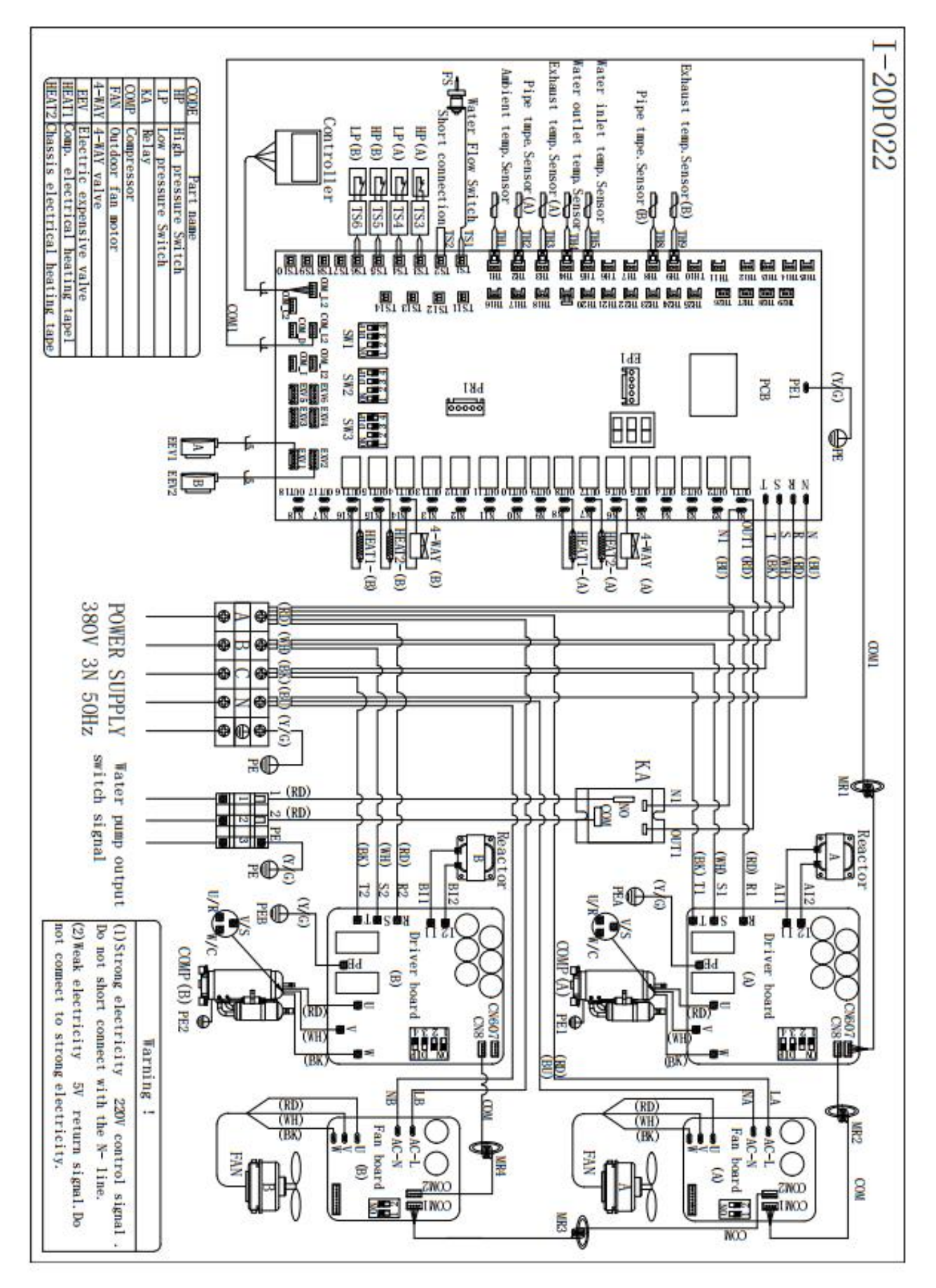

Note: Above electrical wiring diagram only for your reference, please subject machine posted the wiring diagram.

## 8.3 Electrical connection

The power supply for the heat pump must come, preferably, from an exclusive circuit with regulatory protection components (30mA differential protection) and a magneto-thermal switch.

- The electrical installation must be carried out by a specialized professional (electrician) in accordance with the standards and regulations in force in the country of installation.

- The heat pump circuit must be connected to a safety earth circuit at the terminal block.

- The cables must be properly installed to prevent interference.

- The pump is intended for connection to a general power supply with earth connection.

- Section of the cable; This section is indicative and should be checked and adapted according to the needs and conditions of use.

- The tolerance of acceptable voltage variation is +/- 10% during operation.

## 9. Exploded Diagram

## Model: INVERPAC C660

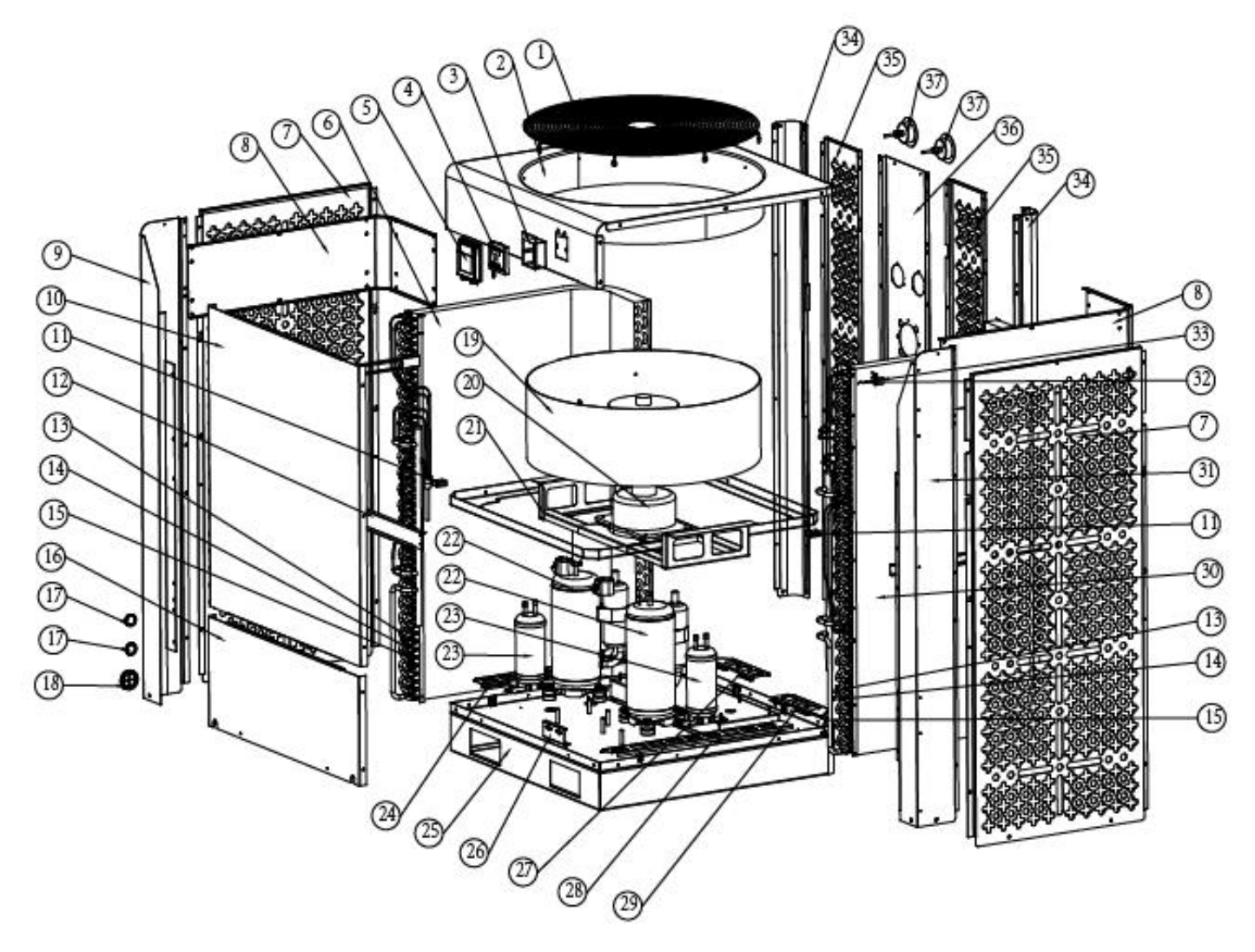

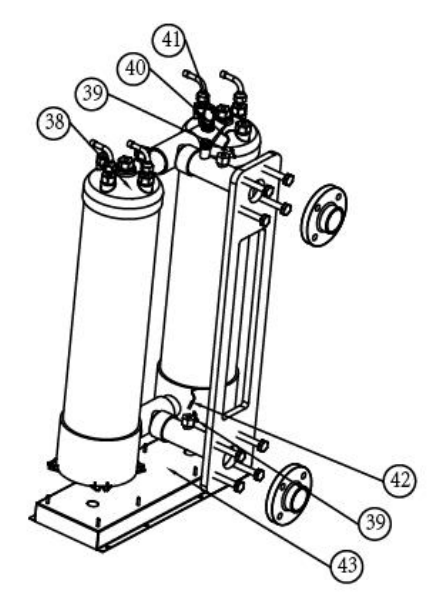

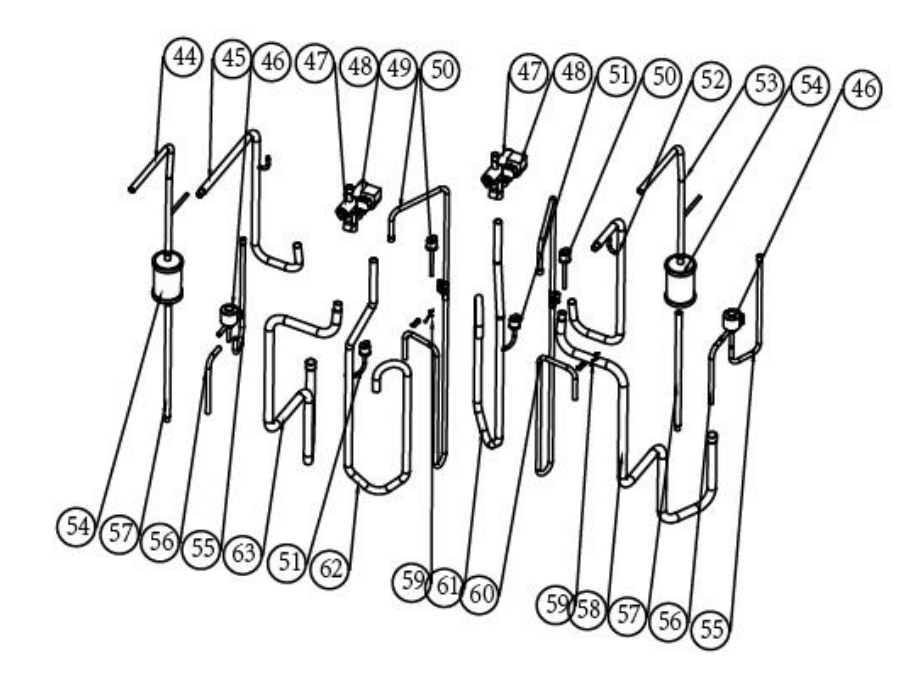

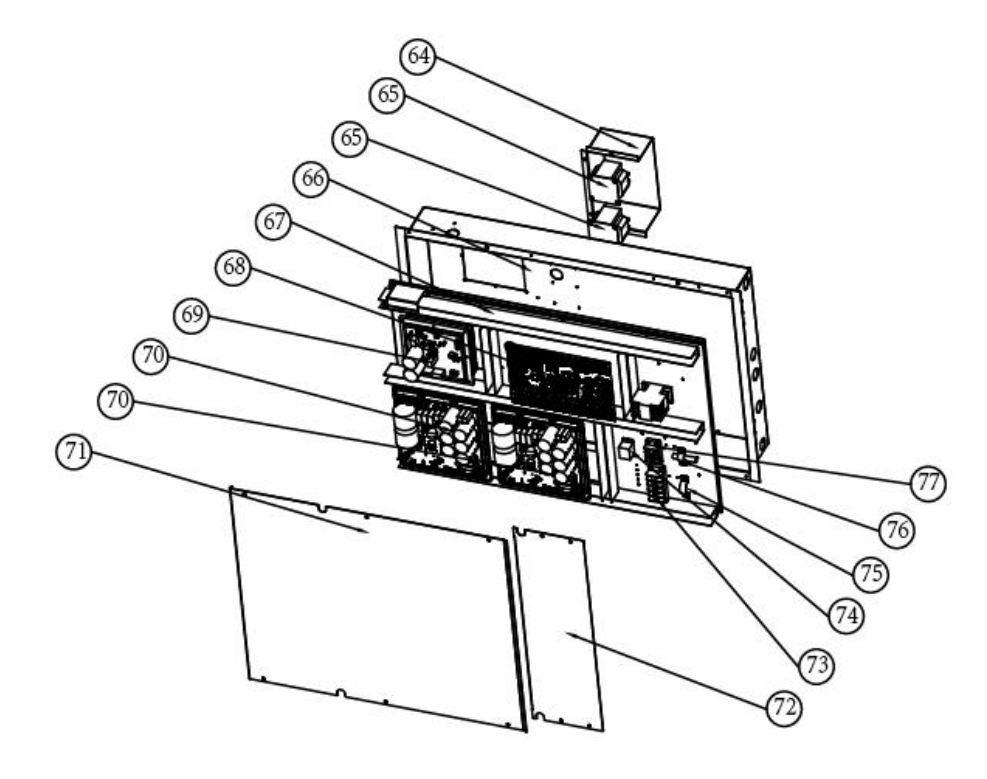

#### **INVERPAC C660**

| No | ERP       | Name                         | No | ERP       | Name                             |
|----|-----------|------------------------------|----|-----------|----------------------------------|
| 1  | 108010138 | Fan grill                    | 40 | 117110094 | Water outlet temp. sensor T2-TH5 |
| 2  | 108810111 | Top cover                    | 41 | 116000092 | Water flow switch                |
| 3  | 133030011 | Controller cover box         | 42 | 117110053 | Water inlet temp. sensor T1-TH6  |
| 4  | 117020281 | Controller                   | 43 | 108810007 | Exchanger base tray              |
| 5  | 133020064 | Controller cover             | 44 | 113170048 | TT exhanger to Filter            |
| 6  | 103000374 | Evaporator                   | 45 | 113030143 | 4-way valve to exchanger         |
| 7  | 108810115 | Left panel                   | 46 | 119000022 | EEV                              |
| 8  | 108810114 | Baffle                       | 47 | 121000028 | 4 way valve                      |
| 9  | 108810112 | Left panel                   | 48 | 121000038 | 4 way valve coil                 |
| 10 | 108810109 | Front panel                  | 49 | 113010456 | Discharge pipe                   |
| 11 | 136020005 | Rubber block                 | 50 | 116000068 | High pressure switch             |
| 12 | 108810105 | controller fixing plate      | 51 | 116000073 | Low pressure switch              |
| 13 | 113190001 | Sensor holder                | 52 | 113030144 | 4-way valve to exchanger         |
| 14 | 113190001 | Sensor clip                  | 53 | 113170049 | TT exhanger to Filter            |
| 15 | 117110051 | Discharge temp. sensor       | 54 | 120000066 | Filter                           |
| 16 | 108810071 | Front panel                  | 55 | 113080101 | EEV to distribution piping       |
| 17 | 136020119 | Wire loop                    | 56 | 113120068 | Liquid tank to EEV               |
| 18 | 136020131 | Wire loop                    | 57 | 113130048 | Filter to liquid tank            |
| 19 | 132000035 | Fan blade                    | 58 | 113060153 | 4-way valve to evaporator piping |
| 20 | 112000092 | Fan motor                    | 59 | 117110050 | Evaporator temperature sensor    |
| 21 | 108810073 | Fan motor bracket            | 60 | 113010457 | Discharge pipe                   |
| 22 | 101000149 | Compressor                   | 61 | 113020695 | Discharge pipe                   |
| 23 | 105000015 | Liquid tank                  | 62 | 113020696 | Discharge pipe                   |
| 24 | 108810008 | Evaporator support           | 63 | 113060154 | 4-way valve to evaporator piping |
| 25 | 108810068 | Base tray                    | 64 | 108810047 | Controller cover                 |
| 26 | 108010107 | Needle valve bracket         | 65 | 117230002 | Reactor                          |
| 27 | 108810010 | Evaporator support           | 66 | 108810075 | Electric box                     |
| 28 | 108810034 | Evaporator support           | 67 | 108810076 | Panel                            |
| 29 | 108810035 | Evaporator support           | 68 | 117250018 | РСВ                              |
| 30 | 103000375 | Evaporator                   | 69 | 117140024 | Driver board                     |
| 31 | 108810113 | Right panel                  | 70 | 117140025 | Driver board 3 phase             |
| 32 | 133020010 | Ambient temp. sensor clip    | 71 | 108810083 | Electric box cover               |
| 33 | 117110049 | Ambient temp. sensor T5-TH1  | 72 | 108810084 | Electric box cover               |
| 34 | 108810108 | Column                       | 73 | 115000005 | Power terminal                   |
| 35 | 108810116 | Back panel                   | 74 | 142000038 | Relay                            |
| 36 | 108810110 | Back panel                   | 75 | 108010085 | Clip                             |
| 37 | 106000012 | Pressure gauge               | 76 | 108010086 | Clip                             |
| 38 | 102040818 | Exchanger                    | 77 | 115000023 | Power terminal                   |
| 39 | 108010025 | Exchanger temperature sensor |    |           |                                  |

**INVERPAC C900** 

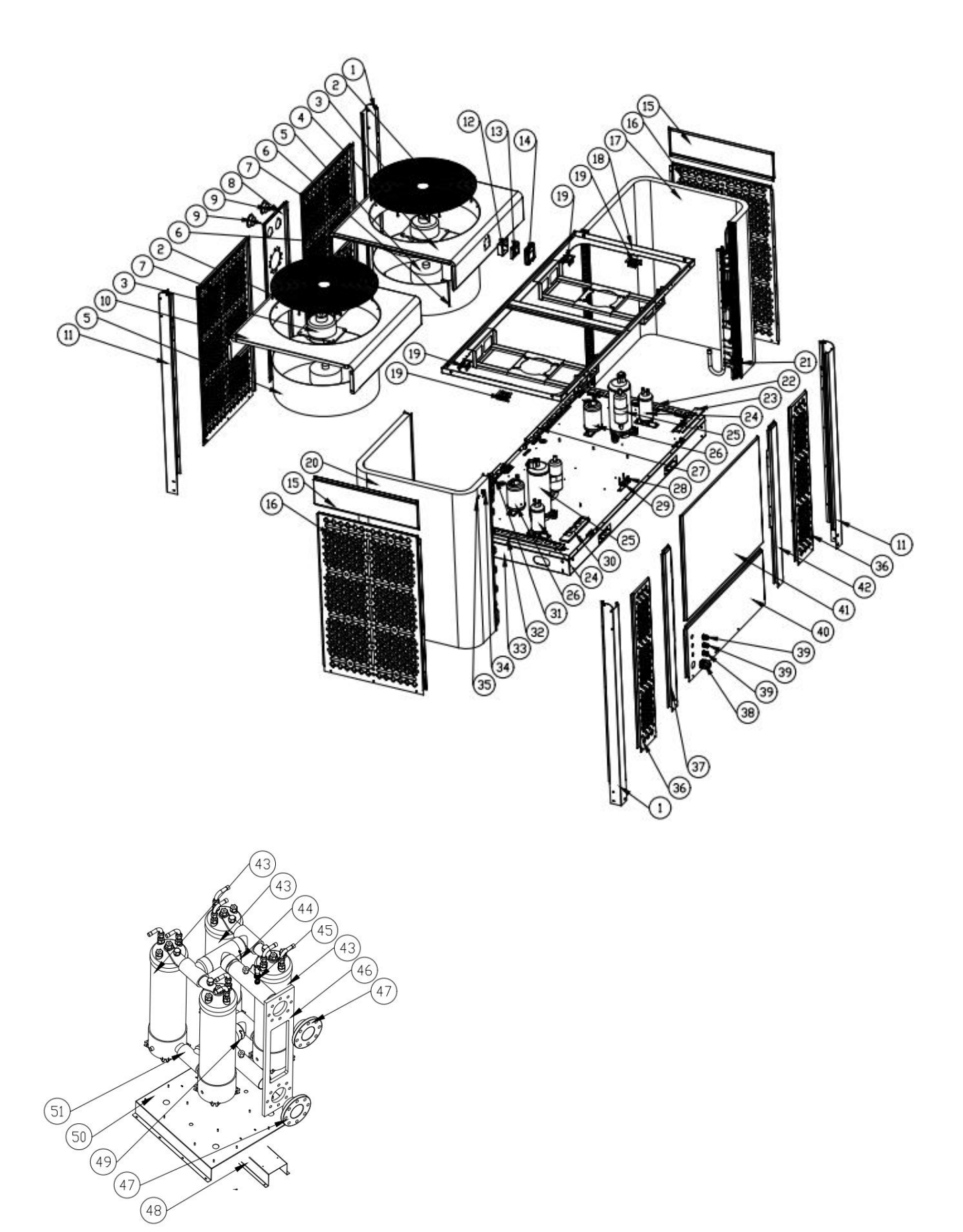

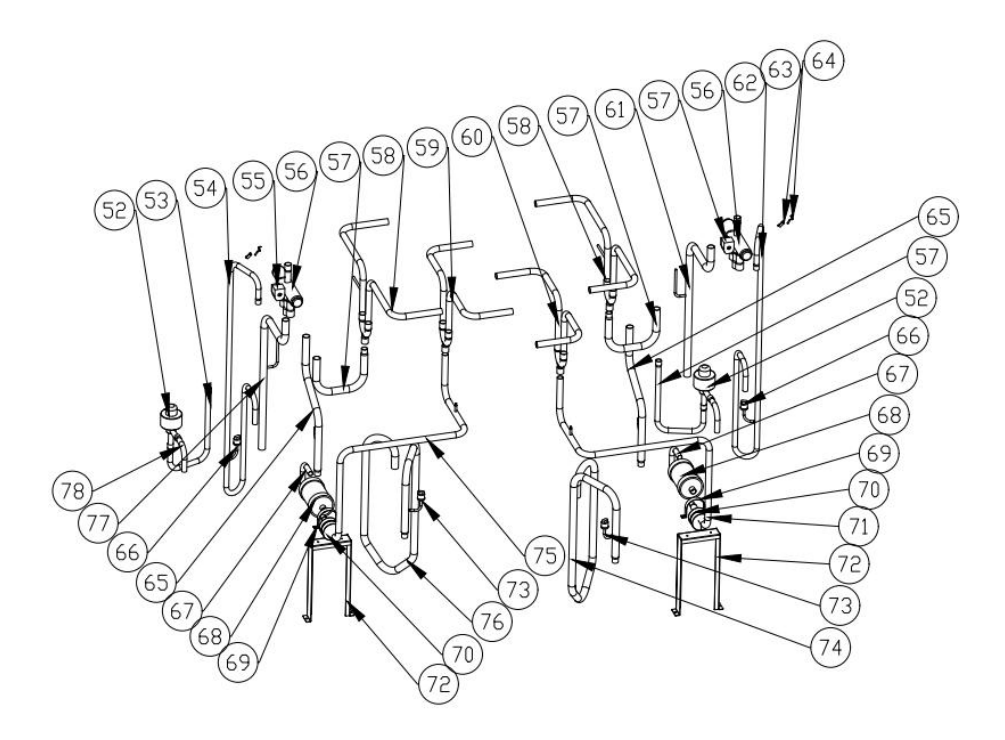

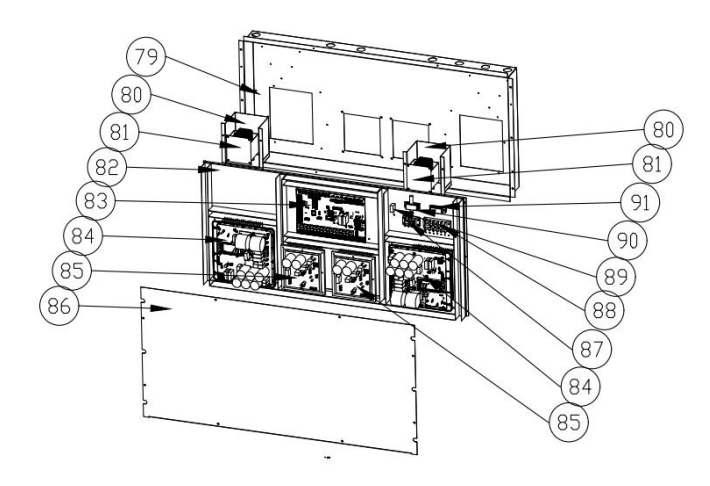

| No. | ERP       | Part Name                  | No. | ERP       | Part Name                            |
|-----|-----------|----------------------------|-----|-----------|--------------------------------------|
| 1   | 108930031 | Pillar                     | 46  |           | PVC fixing plate                     |
| 2   | 108010138 | Fan grill                  | 47  | 102050057 | DN90 flange                          |
| 3   | 112000092 | Fan motor                  | 48  | 108930026 | Titanium heat exchanger support ribs |
| 4   | 108930076 | Top cover                  | 49  | 117110190 | Water inlet temp. sensor T1-TH6      |
| 5   | 132000035 | Fan blade                  | 50  | 108930025 | Titanium heat exchanger bracket      |
| 6   | 108930075 | Top cover connecting plate | 51  | 119000077 | EEV                                  |

| 7  | 108930080 | Back air return panel                   | 52 | 113080141 | EEV to distribution piping           |
|----|-----------|-----------------------------------------|----|-----------|--------------------------------------|
| 8  | 108930012 | Pillar                                  | 53 | 113010468 | Discharge pipe                       |
| 9  | 106000012 | Pressure gauge                          | 54 | 121000013 | 4 way valve coil                     |
| 10 | 108930077 | Top cover                               | 55 | 121000041 | 4 way valve                          |
| 11 | 108930032 | Pillar                                  | 56 | 113030181 | 4-way valve to exchanger             |
| 12 | 133030011 | Controller installation box             | 57 | 113420251 | Titanium heat exchanger outlet tube  |
| 13 | 117020341 | Controller                              | 58 | 113420249 | Titanium heat exchanger inlet tube   |
| 14 | 133020061 | Waterproof box                          | 59 | 113420250 | Titanium heat exchanger inlet tube   |
| 15 | 108930021 | Left and right windshield               | 60 | 113060186 | 4-way valve to evaporator piping     |
| 16 | 108930079 | Side panel                              | 61 | 113010469 | Discharge pipe                       |
| 17 | 103000392 | Evaporator                              | 62 | 113190001 | Sensor holder                        |
| 18 | 108930013 | Fan motor bracket                       | 63 | 117110050 | Evaporator temperature sensor T3-TH2 |
| 19 | 108930039 | Evaporator plate                        | 64 | 113470011 | Tube                                 |
| 20 | 103000393 | Evaporator                              | 65 | 116000068 | High pressure switch                 |
| 21 | 117110188 | Evaporator temperature sensor<br>T3-TH2 | 66 | 113120072 | Liquid storage tank to EEV           |
| 22 | 108930002 | Evaporator support panel                | 67 | 120000003 | Dehydrator filter                    |
| 23 | 108930003 | Evaporator support panel                | 68 | 108930029 | Anti-vibration pipe clamp            |
| 24 | 105000015 | Liquid storage tank                     | 69 | 136020032 | Rubber shock absorber                |
| 25 | 101000165 | Compressor                              | 70 | 113170059 | Exchanger to filter                  |
| 26 | 105000012 | Gas-liquid separator                    | 71 | 108930028 | Tube bracket                         |
| 27 | 108930004 | Evaporator support panel                | 72 | 116000073 | Low pressure switch                  |
| 28 | 108010107 | needle valve holder                     | 73 | 113020714 | Gas return piping                    |
| 29 | 12000034  | needle valve                            | 74 | 113170060 | Exchanger to filter                  |
| 30 | 108930007 | Evaporator support panel                | 75 | 113020715 | Gas return piping                    |
| 31 | 108930005 | Evaporator support panel                | 76 | 113060187 | 4-way valve to evaporator piping     |
| 32 | 108930006 | Evaporator support panel                | 77 | 113130051 | Filter to storage tank               |
| 33 | 108930030 | Base tray                               | 78 | 108930068 | Electric box                         |
| 34 | 133020010 | Clip                                    | 79 | 108930027 | Reactance shield                     |
| 35 | 117110187 | Ambient temp. sensor T5-TH1             | 80 | 117230002 | Reactor                              |
| 36 | 108930078 | Front plate                             | 81 | 108930015 | Liner                                |
| 37 | 108930010 | Pillar                                  | 82 | 117250018 | РСВ                                  |
| 38 | 110000050 | Cable connector                         | 83 | 117140025 | Driver board 3 phase                 |
| 39 | 110000048 | Cable connector                         | 84 | 117140024 | Fan motor drive board                |
| 40 | 108930020 | Maintenance panel                       | 85 | 108930016 | Electric box cover                   |
| 41 | 108930019 | Maintenance panel                       | 86 | 115000027 | Power terminal                       |
| 42 | 108930011 | Pillar                                  | 87 | 115000005 | Power terminal                       |
| 43 | 102041170 | Titanium heat exchanger                 | 88 | 142000038 | Relay                                |
| 44 | 117110094 | Water outlet temp. sensor T2-TH5        | 89 | 108010085 | Crimping clip                        |
| 45 | 116000092 | Water flow switch                       | 90 | 108010086 | Crimping clip                        |
|    | 1         |                                         |    |           |                                      |

## 10. Maintenance

#### Warning!

-Before any maintenance work on the appliance, you must cut the electricity supply as there is a risk of electric shock which may cause material damage, serious injury or even death.

- It is recommended that the appliance undergo general servicing at least on a yearly basis to ensure its proper operation, maintain performance levels and prevent any possible failures. These operations are carried out at the user's expense, by a qualified technician.

for maintenance to be carried out by a qualified technician.

-For maintenance to be carried out by a qualified technician, please read the safety instructions in the first pages provided in the chapters of maintenance before performing any of the maintenance operations described below.

(1) You should check the water supply system regularly to avoid the air entering the system and occurrence of low water flow, because it would reduce the performance and reliability of HP unit.

(2) Clean your pools and filtration system regularly to avoid the damage of the unit as a result of the dirty of clogged filter.

(3) You should discharge the water from bottom of water pump if HP unit will stop running for a long time (especially during the winter season).

(4) In another way, you should check the unit is water fully before the unit start to run again.

(5) After the unit is conditioned for the winter season, he is preconizing to cover the heat pump with special winter heat pump.

(6) When the unit is running, there is all the time a little water discharge under the unit.

A0230Commercial02